### CONTENTS

| Deutsch    | 1  |
|------------|----|
| English    | 9  |
| Español    | 17 |
| Ελληνικά   | 25 |
| Français   | 33 |
| Italiano   | 41 |
| Português  | 49 |
| Suomi      | 57 |
| Nederlands | 65 |
| Svenska    | 73 |
| Norsk      | 81 |
| Dansk      | 89 |
| Türkçe     | 97 |

Hinweis: Dieses Dokument behandelt das WiFi-Powerline-Extender-3er-Kit TI -WPA4220TKIT

## LEDs

#### (1) Power

Ein: Das Gerät ist eingeschaltet. Aus: Das Gerät ist ausgeschaltet. Blinkt: Das Gerät befindet sich im Paarungsprozess.

#### $\hat{\mathbf{m}}$ Powerline

Ein: Das Gerät ist mit einem Powerlinenetz verbunden. Aus: Das Gerät ist mit keinem Powerlinenetz verbunden Blinkt: Das Gerät überträgt Daten.

#### Ethernet

Ein: Mindestens ein Ethernetport ist verbunden. Aus: Kein Ethernetport ist verbunden.

#### Wi-Fi

Aus: Die WLAN-Schnittstelle ist deaktiviert. Blinkt schnell: Die WLAN-Schnittstelle ist aktiviert. Blinkt im Sekundentakt: Das Gerät kopiert mittels WiFi-Clone die Einstellungen von einem anderen WLAN.

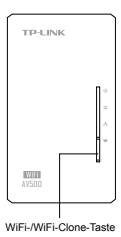

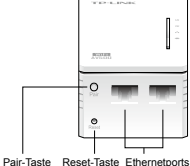

#### Deutsch

Ein Powerlinenetz besteht aus mindestens 2 Powerlinegeräten. In diesem Beispiel wird ein TL-PA4010 in Verbindung mit einem TL-WPA4220 in Betrieb genommen.

Hinweis: Sind an Ihrem Standort bereits Powerlineadapter in Betrieb, entfernen Sie diese zunächst. Installieren Sie dann den TL-WPA4220 mittels Methode 1 oder Methode 2. Dann fügen Sie die alten Adapter zu Ihrem Powerlinenetz hinzu.

Gerät ohne Frontsteckdose

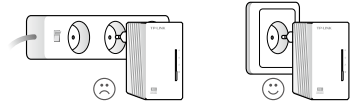

Gerät mit Frontsteckdose

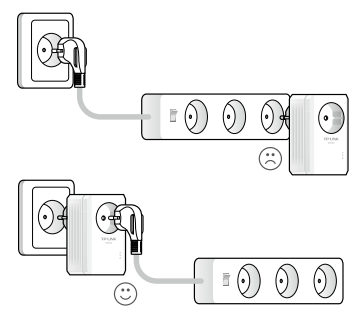

## Methode 1: Plug and Play

#### Einrichtung eines neuen WLANs

 Schreiben Sie den Standard-WLAN-Namen (SSID) und das Standard-WLAN-Passwort Ihres TL-WPA4220 auf.

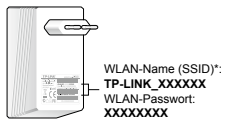

\* Die Standard-SSID lautet TP-LINK\_XXXXXX (wobei XXXXXX für die letzten 6 Zeichen der WLAN-MAC-Adresse steht).

2. Schließen Sie Ihre Geräte an wie folgt.

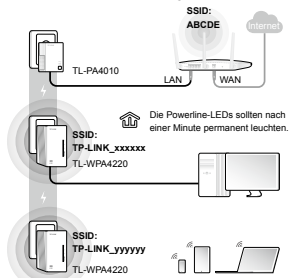

Fertig! Benutzen Sie die Standard-SSID (TP-LINK\_xxxxx oder TP-LINK\_yyyyyy) und das zuvor notierte Passwort, um Internetzugriff zu erlangen.

Leuchten die Powerline-LEDs nicht permanent, setzen Sie alle Ihre Powerlinegeräte zurück oder erstellen Sie gemäß Frage 1 der FAQ ein neues Powerlinenetz.

#### Hinzufügen zusätzlicher Geräte

- Stellen Sie sicher, dass die neu hinzuzufügenden Geräte zurückgesetzt sind.
- Stecken Sie sie in die Steckdosen und warten Sie eine Minute, bis die Powerline-LEDs permanent leuchten.

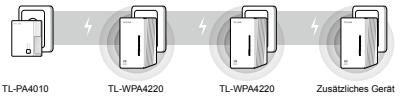

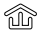

Die Installation ist abgeschlossen, wenn alle Powerline-LEDs permanent leuchten.

Leuchten die Powerline-LEDs nicht permanent, folgen Sie den Anweisungen unter Frage 1 der FAQ.

- Für die zwei zuvor angeschlossenen Geräte benutzen Sie die Pair-Tasten, um ein Powerlinenetz zu erstellen (F1->A). (Haben Sie dies schon getan, können Sie diesen Schritt überspringen.)
- Für weitere Geräte benutzen Sie die Pair-Tasten, um dem bestehenden Netz beizutreten (F1->B).

## Methode 2: Installation mittels WiFi-Clone

### Erweitern des WLANs Ihres Routers

 Stecken Sie den TL-WPA4220 in eine Steckdose in der N\u00e4he Ihres Routers.

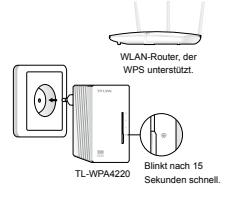

 Drücken Sie die WPS-Taste an Ihrem Router. Innerhalb einer Minute drücken Sie dann die WiFi-Clone-Taste Ihres TL-WPA4220.

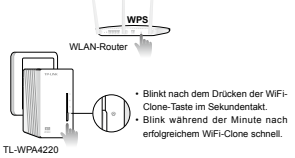

Der TL-WPA4220 kopiert WLAN-Namen und -Passwort automatisch von Ihrem bestehenden WLAN.

Um einen weiteren TL-WPA4220 hinzuzufügen, folgen Sie den Schritten 1 und 2, um WiFi-Clone abzuschließen.

3. Verbinden Sie Ihre Geräte, wie im Folgenden beschrieben.

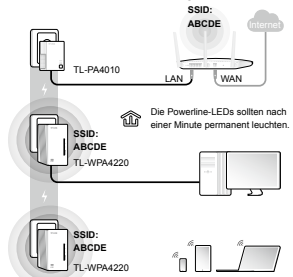

Fertig! Nach wie vor können Sie im Internet surfen, nachdem Sie sich mit der SSID (ABCDE) unter Verwendung des passenden Passworts verbunden haben.

Leuchten die Powerline-LEDs nicht permanent, setzen Sie alle Ihre Powerlinegeräte zurück oder erstellen Sie gemäß Frage 1 der FAQ ein neues Powerlinenetz.

#### Installation zusätzlicher Geräte

- Stellen Sie sicher, dass die neu hinzuzufügenden Geräte zurückgesetzt sind.
- 2. Verfügen die neuen Geräte über die WiFi-Clone-Funktion, folgen Sie für deren Installation den Schritten 1 und 2 der Methode 2 Falls nicht, überspringen Sie dies.
- 3. Stecken Sie sie in die Steckdosen und warten Sie eine Minute, bis die Powerline-LEDs permanent leuchten.

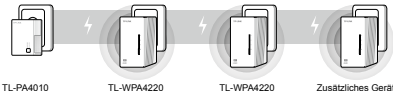

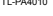

TL-WPA4220

TL-WPA4220

Zusätzliches Gerät

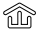

Die Installation ist abgeschlossen, wenn alle rline-I EDs permanent leuchten

Leuchten die Powerline-LEDs nicht permanent, folgen Sie den Anweisungen unter Frage 1 der FAQ.

- 1. Für die zwei zuvor angeschlossenen Geräte benutzen Sie die Pair-Tasten, um ein Powerlinenetz zu erstellen (F1->A), (Haben Sie dies schon getan, können Sie diesen Schritt überspringen.)
- 2. Für weitere Geräte benutzen Sie die Pair-Tasten, um dem bestehenden Netz beizutreten (F1->B).

## FAQ (Häufig gestellte Fragen)

## F1. Wie kann ich mittels der Pair-Taste ein Powerlinenetz neu erstellen oder einem beitreten?

Mittels der Pair-Taste können nur zwei Geräte zugleich miteinander verbunden werden.

#### A. Erstellung eines Powerlinenetzes

- Drücken Sie innerhalb von 2 Minuten die Pair-Taste des TL-PA4010. Die Power-LED () blinkt.
- 3. Nach 1 Minute leuchten alle Powerline-LEDs û permanent.

#### B. Beitreten zu einem bestehenden Powerlinenetz

- Drücken Sie innerhalb von 2 Minuten die Pair-Taste eines bereits im Netz befindlichen Gerätes (TL-WPA4220 oder TL-PA4010). Die Power-LED () blinkt.
- 3. Nach 1 Minute leuchten alle Powerline-LEDs 1 permanent.

#### F2. Wie setze ich den TL-WPA4220 zurück?

Im laufenden Betrieb drücken Sie die Reset-Taste des TL-WPA4220 mit einem geeigneten Gegenstand für mehr als 5 Sekunden.

Die Power-LED  $\bigcirc$  geht zunächst aus und leuchtet dann längere Zeit. Die WiFi-LED  $\bigotimes$  blinkt schnell. Damit ist der Resetvorgang abgeschlossen.

## F3. Wie konfiguriere ich die WLAN-Einstellungen nach meinen Wünschen?

- (nur f
  ür Windows) Starten Sie das Tool auf der beiliegenden CD oder nachdem Sie es sich von unserer Webpr
  äsenz heruntergeladen haben.
- 2. Klicken Sie im Tool auf Connect.
- 3. Loggen Sie sich in die Weboberfläche ein, indem Sie Standard-

Benutzernamen und -Passwort admin verwenden.

- Konfigurieren Sie auf der Seite Wireless > Wireless Settings die SSID und klicken Sie Save.
- Konfigurieren Sie auf der Seite Wireless > Wireless Security Ihr WLAN-Passwort und klicken Sie Save.
- Klicken Sie unten auf der Seite click here, um das Gerät neu zu starten.

#### F4. Was kann ich tun, wenn mein Computer keinen Internetzugriff hat, nachdem er mit dem Powerlineadapter/-Extender verbunden ist?

Überprüfen Sie die folgenden Punkte:

- Verbinden Sie Ihren Computer direkt mit Ihrem Modem oder Router, um Ihre Internetverbindung zu testen.
- 2. Stellen Sie sicher, dass die Verkabelung fehlerfrei ist.
- Stellen Sie sicher, dass die Powerline-LEDs Ihrer Adapter/ Extender leuchten. Tun sie dies nicht, folgen Sie den Anweisungen unter Frage 1.
- Stellen Sie sicher, dass Ihr Computer seine IP-Konfiguration automatisch bezieht.

Kann Ihr Computer nun immer noch nicht ins Internet, wenden Sie sich bitte an unseren Technischen Kundendienst.

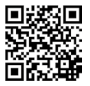

Weitere Informationen zu den erweiterten Einstellungen finden Sie im Handbuch. Note: The product model shown in this QIG for WiFi Powerline Extender 3-pack Kit is "TL-WPA4220T KIT", as an example.

### LED Indicators

() Power

On: The device is on. Off: The device is off. Blinking: The device is pairing.

#### Powerline

On: The device is connected to a powerline network. Off: The device isn't connected to any powerline network. Blinking: The device is transferring data.

### Ethernet

On: At least one Ethernet port is connected. Off: No Ethernet port is connected.

Wi-Fi

Off: The wireless function is disabled. Blinking quickly: The wireless function is enabled. Blinking every second: The device is cloning Wi-Fi settings from a router.

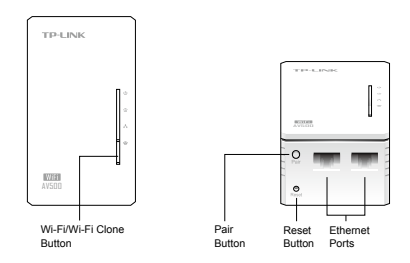

A powerline network requires at least two powerline devices. We use the powerline adapter TL-PA4010 as an example to work with TL-WPA4220.

Note: If your home or office already has powerline adapters, remove them first, install TL-WPA4220 using Method 1 or Method 2, and then add your existing adapters to the powerline network.

For non-passthrough powerline device

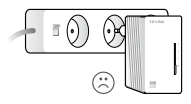

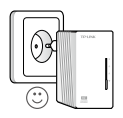

For passthrough powerline device

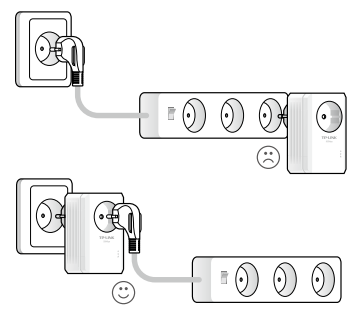

## Method 1: Plug and Play

#### Create a New Wireless Network

 Write down the default wireless network name (SSID) and password of TL-WPA4220.

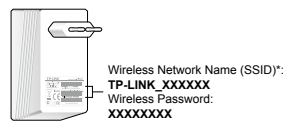

\* The default SSID is TP-LINK\_XXXXXX. (XXXXXX indicates the last six unique characters of the WLAN MAC address.)

2. Connect your devices as follows.

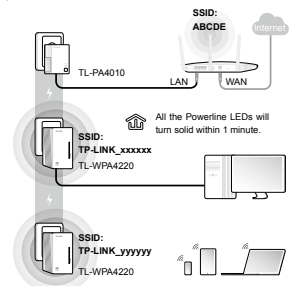

## Enjoy! Use the default SSID (TP-LINK\_xxxxx or TP-LINK\_yyyyy) and password you wrote down to access the Internet.

If the Powerline LEDs don't turn solid, reset all the powerline devices, or create a powerline network by referring to FAQ-Q1.

#### Read this to install additional devices

- Make sure the additional devices use factory default settings. If not, please reset them.
- Plug them into the outlets and wait about 1 minute until their Powerline LEDs turn solid.

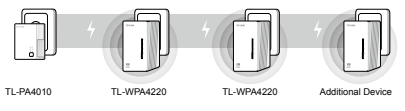

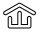

Installation is completed when all the Powerline LEDs turn solid.

If the Powerline LEDs do not turn solid, please follow the instructions in FAQ->Q1:

- For the two devices connected before, use the Pair Button to create a powerline network (Q1->A). (Skip this step if you have already done this.)
- For additional devices, use the Pair Button to join the existing powerline network (Q1->B).

## Method 2: Setup via Wi-Fi Clone

#### Extend the Router's Wireless Network

1. Plug TL-WPA4220 into a wall socket near your router.

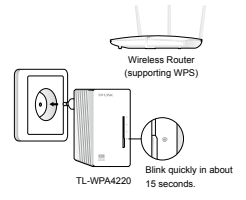

 Press the WPS button on your router, and within 1 minute, press the Wi-Fi Clone button on your TL-WPA4220.

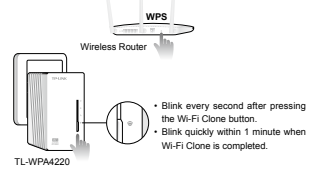

TL-WPA4220 will automatically copy the wireless network name and password of the router when Wi-Fi clone is completed.

For another TL-WPA4220, follow step 1 and step 2 to complete Wi-Fi Clone.

3. Connect your devices as follows.

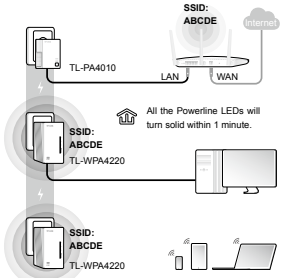

## Enjoy! Use the router's SSID (ABCDE) and password to access the Internet.

If the Powerline LEDs don't turn solid, reset all the powerline devices, or create a powerline network by referring to FAQ-Q1.

#### Read this to install additional devices

- Make sure the additional devices use factory default settings. If not, please reset them.
- If the additional devices have Wi-Fi Clone function, follow step 1 and 2 of Method 2 to install them. If not, skip this.
- Plug them into the outlets and wait about 1 minute until their Powerline LEDs turn solid.

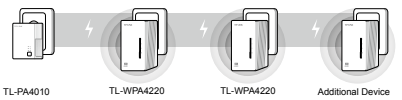

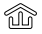

Installation is completed when all the Powerline LEDs turn solid.

If the Powerline LEDs do not turn solid, please follow the instructions in FAQ->Q1:

- For the two devices connected before, use the Pair Button to create a powerline network (Q1->A). (Skip this step if you have already done this.)
- For additional devices, use the Pair Button to join the existing powerline network (Q1->B).

## FAQ (Frequently Asked Questions)

## Q1. How do I use the Pair button to create or join a powerline network?

You can use the Pair button on only two devices at a time.

#### A. To create a powerline network

- 1. Press the Pair button on TL-WPA4220. The Power LED () will blink.
- 2. Within 2 minutes, press the Pair button on TL-PA4010. The Power LED  $\bigcirc$  will blink.
- In about 1 minute, all the Powerline LEDs 
   will turn solid.

#### B. To join an existing powerline network

- 1. Press the Pair button on a third powerline device. The Power LED  $\bigcup$  will blink.
- Within 2 minutes, press the Pair button on either TL-WPA4220 or TL-PA4010 you have paired. The Power LED () will blink.
- 3. In about 1 minute, all the Powerline LEDs in will turn solid.

#### Q2. How do I reset TL-WPA4220?

With TL-WPA4220 turned on, use a pin to press and hold the Reset button for more than 5 seconds.

The Power LED  $\bigcirc$  will be off momentarily before turning solid and the Wi-Fi LED  $\bigotimes$  will blink quickly. This indicates that the reset process is completed.

## Q3. How do I customize the wireless settings on the web management page?

- Find the utility on the provided CD (for Windows only) or download it from our official website.
- 2. Open the utility and click "Connect".
- Log in to the web management page using the default user name and password (admin/admin).
- Configure the SSID and click "Save" on the "Wireless>Wireless Settings" page.

- Configure the password and click "Save" on the "Wireless> Wireless Security" page.
- 6. Click "click here" at the page bottom to reboot the extender.

## Q4. What can I do if my computer can't access the Internet after it is connected to a powerline adapter/extender?

Check the following:

- Connect your computer to the modem or router to test the Internet connection.
- 2. Make sure the hardware connection is correct.
- Make sure the Powerline LEDs light up on all of your adapters/ extenders. If not, create or join a powerline network by referring to FAQ-Q1.
- Make sure your computer is set to "Obtain an IP address automatically".

If your computer still can't access the Internet after following these steps, please contact our technical support.

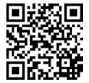

For more information about the advanced settings, please refer to the User Guide. Nota: El modelo de producto que se muestra en esta guía de instalación rápida para los WiFi Powerline Extender Kit 3-pack es el "TL-WPA4220T KIT" como ejemplo.

## Indicadores LED

() Power (Encendido)

On: El dispositivo está encendido Off: El dispositivo está apagado Parpadeando: El dispositivo se está emparejando

#### Powerline

On: El dispositivo está conectado a una red Powerline Off: El dispositivo no está conectado a una red Powerline Parpadeando: El dispositivo está transfiriendo datos

#### L Ethernet

On: Al menos un dispositivo Ethernet está conectado Off: El puerto Ethernet no está conectado

### Wi-Fi

Off: La función inalámbrica está desconectada Parpadeando rápidamente: La función inalámbrica está conectada

Parpadeando cada segundo: El dispositivo está clonando los ajustes inalámbricos del router

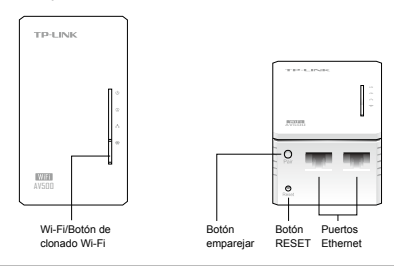

Una red powerline requiere al menos dos dispositivos Powerline. Utilizamos el adaptador powerline TL-PA4010 como ejemplo para trabajar con TL-WPA4220.

Nota: Si su casa u oficina ya cuenta con adaptadores Powerline, retírelos primero, instale el TL-WPA4220 utilizando el método 1 o el método 2; y luego añada los adaptadores existentes Powerline.

Para dispositivos Powerline sin paso de corriente

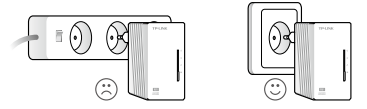

Para dispositivos Powerline con paso de corriente

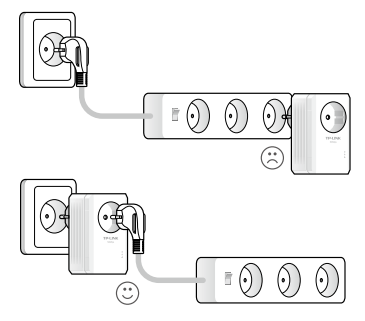

## Método 1: Plug and Play

#### Crear una nueva red inalámbrica

 Escriba el nombre predeterminado de la red inalámbrica (SSID) y la contraseña de TL-WPA4220.

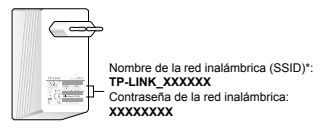

\* El SSID por defecto es TP-LINK\_XXXXXX. (XXXXXX indica los últimos seis caracteres de la dirección MAC de WLAN.)

2. Conecte sus dispositivos como se indica.

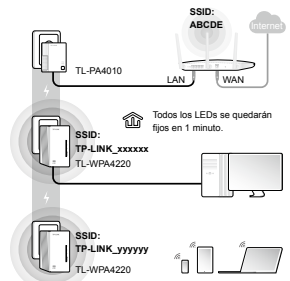

#### ¡Disfrute! Utilice el SSID predeterminado (TP-LINK\_xxxxx o TP-LINK\_yyyyyy) y la contraseña que escribió para acceder a Internet.

Si los LED Powerline no se quedan fijos, restablezca todos los dispositivos Powerline o cree una red Powerline como se indica en FAQ-Q1.

#### Lea esto para instalar dispositivos adicionales

- Asegúrese de que los dispositivos adicionales utilizan los ajustes predeterminados de fábrica. Si no es así, por favor restáurelos.
- Enchufelos en las tomas y espere aproximadamente 1 minuto hasta que sus LEDs Powerline pasen a quedarse fijos.

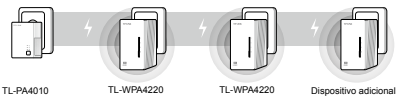

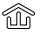

La instalación se completa cuando todos los LED Powerline se quedan fijos.

Si los LED Powerline no se quedan fijos, por favor siga las instrucciones de la FAQ-> Q1:

- Para los dos dispositivos conectados antes, utilice el botón Pair para crear una red Powerline (Q1-> A). (Omita este paso si ya ha hecho esto)
- Para los dispositivos adicionales, utilice el botón Pair para unirse a la red Powerline existente (Q1-> B).

## Método 2: Instalación mediante Clonado Wi-Fi

#### Extienda la red inalámbrica de su router

 Enchufe el TL-WPA4220 en una toma de corriente cerca de su router.

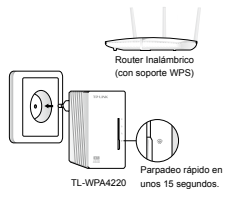

 Presione el botón WPS en el router y en menos de 1 minuto, pulse el botón Clone Wi-Fi en el TL-WPA4220.

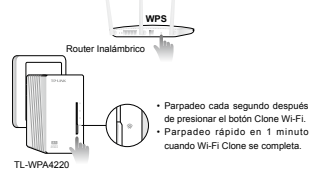

TL-WPA4220 copiará automáticamente el nombre y la contraseña del router cuando se complete el clonado Wi-Fi.

Para el otro TL-WPA4220, siga los pasos 1 y 2 para completar el clonado Wi-Fi.

- SBD: SBD: SBD: TL-PA4010 LAN WAN TCode los LEDe se quedarán fijos en 1 minuto. ABCDE TL-WPA4220 TL-WPA4220
- 3. Conecte sus dispositivos de la siguiente manera.

#### ¡Disfrute! Utilice el SSID (ABCDE) del router y la contraseña para acceder a Internet.

Si los LED Powerline no se quedan fijos, restablezca todos los dispositivos Powerline o cree una red Powerline como se indica en FAQ-Q1.

#### Lea esto para instalar dispositivos adicionales

- Asegúrese de que los dispositivos adicionales utilizan los ajustes predeterminados de fábrica. Si no es así, por favor restáurelos.
- Si los dispositivos adicionales tienen la función Clone Wi-Fi, siga los pasos 1 y 2 del Método 2 para instalarlos. Si no es así, omita este paso.
- Enchufelos en las tomas y espere aproximadamente 1 minuto hasta que sus LEDs Powerline pasen a quedarse fijos.

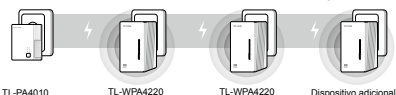

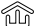

La instalación se completa cuando todos los LED Powerline se quedan fijos.

Si los LED Powerline no se quedan fijos, por favor siga las instrucciones de la FAQ-> Q1:

- Para los dos dispositivos conectados antes, utilice el botón Pair para crear una red Powerline (Q1-> A). (Omita este paso si ya ha hecho esto)
- Para los dispositivos adicionales, utilice el botón Pair para unirse a la red Powerline existente (Q1-> B).

## FAQ (Ayuda)

## Q1. ¿Cómo se utiliza el botón de PAIR (Emparejar) para crear o unirse a una red Powerline?

Sólo se puede utilizar el botón de Pair en dos dispositivos a la vez.

#### A. Para crear una red Powerline

- Presione el botón de Pair en el TL-WPA4220. El LED de encendido (U) parpadeará.
- Dentro de 2 minutos, pulse el botón de Pair en el TL-PA4010. El LED de encendido () parpadeará.

#### B. Para unirse a una red de línea eléctrica existente

- Presione el botón de Pair en un tercer dispositivo Powerline. El LED de encendido U parpadeará.
- Dentro de 2 minutos, pulse el botón de Pair en cualquiera de los dispositivos TL-WPA4220 o TL-PA4010 que ha emparejado. El LED de encendido () parpadeará.

#### Q2. ¿Cómo puedo restablecer el TL-WPA4220?

Con el TL-WPA4220 encendido, utilice un alfiler para pulsar y mantener pulsado el botón de reinicio durante más de 5 segundos. El LED de encendido  $\bigcirc$  se apagará momentáneamente antes de quedarse fijo y el LED Wi-Fi  $\Rightarrow$  parpadeará rápidamente. Esto indica que el proceso de restablecimiento se ha completado.

#### Q3. ¿Cómo puedo personalizar la configuración inalámbrica en la página de administración web?

- Busque la utilidad en el CD (sólo para Windows) o descárguela de nuestra página web oficial.
- 2. Abra la utilidad y haga clic en Connect (Conectar).
- 3. Inicie sesión en la página de administración Web con el nombre

predeterminado de usuario y contraseña (admin/admin).

- Configure el SSID y haga clic en Save (Guardar) en la página Wireless > Wireless Settings (Red Inalámbrica > Configuración).
- Configure la contraseña y haga clic en Save (Guardar) en la página Wireless > Wireless Security (Red Inalámbrica > Seguridad).
- Haga clic en click here (Clic Aquí) al final de la página para reiniciar el extensor.

#### Q4. ¿Qué puedo hacer si mi ordenador no puede acceder a Internet después de que esté conectado a un adaptador powerline/extensor?

Compruebe lo siguiente:

- Conecte el ordenador al módem o router para probar la conexión a Internet.
- 2. Asegúrese de que la conexión de hardware es correcta.
- Asegúrese de que los LED Powerline están encendidos en todos sus adaptadores/extensores. Si no es así, cree o únase a una red Powerline siguiendo la FAQ-Q1.
- Asegúrese de que su equipo está configurado para "Obtener una dirección IP automáticamente".

Si su equipo aún no puede acceder a Internet después de seguir estos pasos, póngase en contacto con nuestro soporte técnico.

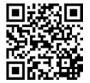

Para obtener más información acerca de configuraciones avanzadas, por favor consulte la Guía del Usuario.

**Σημείωση:** Το προϊόν που περιγράφεται ενδεικτικά σ' αυτόν τον ΟΔΗΓΟ ΓΡΗΓΟΡΗΣ ΕΓΚΑΤΑΣΤΑΣΗΣ για WiFi Powerline Extender Σετ 3 τεμαχίων είναι το "TL-WPA4220T KIT".

## Ενδείξεις LED

#### () Power

Αναμμένο: Η συσκευή είναι ενεργοποιημένη. Σβηστό: Η συσκευή είναι απενεργοποιημένη. Αναβοσβήνει: Η συσκευή συνδέεται.

#### Powerline

Αναμμένο: Η συσκευή είναι συνδεδεμένη σε δίκτυο powerline. Σβηστό: Η συσκευή δεν είναι συνδεδεμένη σε δίκτυο powerline.

Αναβοσβήνει: Η συσκευή μεταφέρει δεδομένα.

### А.

#### Ethernet

Αναμμένο: Είναι συνδεδεμένη τουλάχιστον μία θύρα Ethernet. Σβηστό: Δεν είναι συνδεδεμένη καμία θύρα Ethernet.

### Wi-Fi

Σβηστό: Η ασύρματη λειτουργία είναι απενεργοποιημένη. Αναβοσβήνει γρήγορα: Η ασύρματη λειτουργία είναι ενεργοποιημένη.

Αναβοσβήνει κάθε δευτερόλεπτο: Η συσκευή κλωνοποιεί ρυθμίσεις Wi-Fi από κάποιο router.

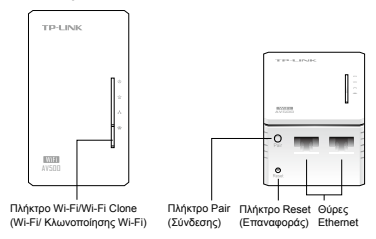

Ένα δίκτυο powerline χρειάζεται τουλάχιστον δύο συσκευές powerline για να υφίσταται. Χρησιμοποιούμε ως παράδειγμα το powerline adapter TL-PA4010 για σύνδεση με το TL-WPA4220.

Σημείωση: Αν το σπίτι ή το γραφείο σας διαθέτει ήδη powerline adapters, αποσυνδέστε τα πρώτα, εγκαταστήστε το TL-WPA4220 χρησιμοποιώντας τη Μέθοδο 1 ή τη Μέθοδο 2, και στη συνέχεια προσθέστε τα υφιστάμενα adapters στο δίκτυο powerline.

Για συσκευές powerline που δεν διαθέτουν πρίζα

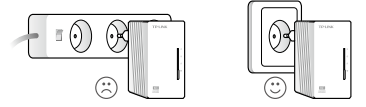

Για συσκευές powerline που διαθέτουν πρίζα

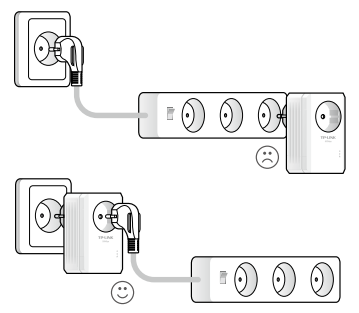

## Μέθοδος 1: Plug and Play

#### Δημιουργία Νέου Ασύρματου Δικτύου

 Σημειώστε το προεπιλεγμένο όνομα Ασύρματου δικτύου (SSID) και τον κωδικό του TL-WPA4220.

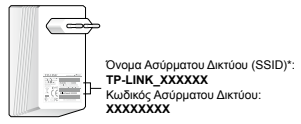

\* Το προεπιλεγμένο SSID είναι της μορφής TP-LINK\_XXXXXX. (όπου XXXXXX είναι οι έξι τελευταίοι αριθμοί της διεύθυνσης WLAN MAC).

2. Συνδέστε τις συσκευές σας ως ακολούθως.

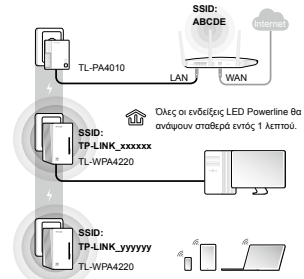

Απολαύστε! Χρησιμοποιήστε το προεπιλεγμένο SSID (TP-LINK\_ xxxxxx ή TP-LINK\_yyyyyy) και τον κωδικό που σημειώσατε προηγουμένως, ώστε να έχετε πρόσβαση στο Internet.

Αν οι ενδείξεις LED Powerline δεν ανάψουν αταθερά, πραγματοποιήστε επαναφορά (reset) όλων των συσκευών powerline ή δημιουργήστε ένα δίκτυο powerline όπως αναφέρεται στην παράγραφο "Συχνές Ερωτήσεις" - Ε1.

### Διαβάστε παρακάτω για να προσθέσετε κι άλλες συσκευές

- Βεβαιωθείτε ότι έχετε κάνει επαναφορά στις εργοστασιακές ρυθμίσεις σε όλες τις άλλες συσκευές. Αν δεν το έχετε κάνει, σας παρακαλούμε να το κάνετε τώρα.
- Συνδέστε τις άλλες συσκευές σε πρίζες και περιμένετε περίπου 1 λεπτό μέχρι να ανάψουν σταθερά όλες οι ενδείξεις LED Powerline.

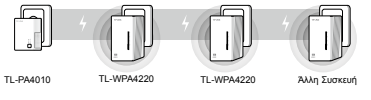

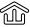

Η εγκατάσταση έχει ολοκληρωθεί και όλες οι ενδείξεις LED Powerline θα ανάψουν σταθερά.

Αν οι ενδείξεις LED Powerline δεν ανάψουν σταθερά, ανατρέξτε στην παράγραφο "Συχνές Ερωτήσεις" - Ε1.:

- Για τις δύο προηγούμενα συνδεδεμένες συσκευές, χρησιμοποιήστε το πλήκτρο Pair για να δημιουργήσετε δικτυο powerline (E1->A). (Αν το έχετε κάνει ήδη, παραλείψτε αυτό το βήμα).
- Για άλλες συσκευές, χρησιμοποιήστε το πλήκτρο Pair (Σύνδεση) για να τις συνδέσετε στο υφιστάμενο δίκτυο powerline (E1->B).

## <u>Μέθοδος 2: Εγκατάσταση μέσω Wi-Fi Clone</u> (Κλωνοποίηση Wi-Fi)

#### Επέκταση του Ασύρματου Δικτύου του Router σας

 Συνδέστε το TL-WPA4220 σε κάποια πρίζα ρεύματος που βρίσκεται κοντά στο router σας.

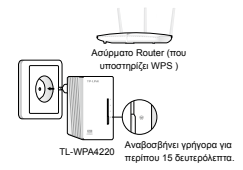

 Πιέστε το πλήκτρο WPS στο router σας, περιμένετε περίπου 1 λεπτό και πιέστε το πλήκτρο Wi-Fi Clone στο TL-WPA4220.

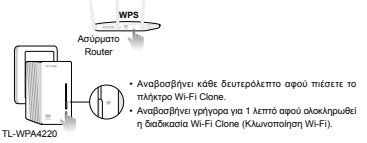

Το TL-WPA4220 θα αντιγράψει αυτόματα το όνομα του ασύρματου δικτύου και τον κωδικό του Router αφού ολοκληρωθεί η διαδικασία Wi-Fi clone (Κλωνοποίηση Wi-Fi).

Για άλλο TL-WPA4220, ακολουθήστε το βήμα 1 και το βήμα 2 για να ολοκληρώσετε τη διαδικασία Wi-FI Clone (Κλωνοποίηση Wi-FI).

Συνδέστε τις συσκευές σας ως ακολούθως.

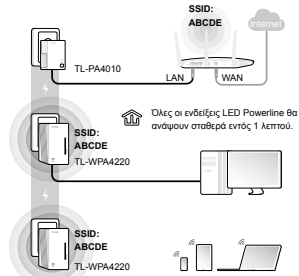

#### Απολαύστε! Χρησιμοποιήστε το Όνομα Ασύρματου Δικτύου (SSID) του Router (ABCDE) και τον κωδικό, για πρόσβαση στο Internet.

Αν οι ενδείξεις LED Powerline δεν ανάψουν αταθερά, πραγματοποιήστε επαναφορά (reset) όλων των συσκειών powerline ή δημιουργήστε ένα δίκτυο powerline όπως αναφέρεται στην παράγραφο "Συχνές Ερωτήσεις" - Ε1.

#### Διαβάστε παρακάτω για να προσθέσετε κι άλλες συσκευές

- Βεβαιωθείτε ότι έχετε κάνει επαναφορά στις εργοστασιακές ρυθμίσεις σε όλες τις άλλες συσκευές. Αν δεν το έχετε κάνει, σας παρακαλούμε να το κάνετε τώρα.
- Αν οι άλλες συσκευές διαθέτουν λειτουργία Wi-Fi Clone, ακολουθήστε το βήμα 1 και 2 της Μεθόδου 2 για εγκατάσταση. Σε διαφορετική περίπτωση, παραλείψτε το.
- Συνδέστε τις άλλες συσκευές σε πρίζες και περιμένετε περίπου 1 λεπτό μέχρι να ανάψουν σταθερά όλες οι ενδείξεις LED Powerline που διαθέτουν.

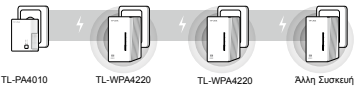

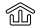

Η εγκατάσταση έχει ολοκληρωθεί και όλες οι ενδείξεις LED Powerline θα ανάψουν σταθερά.

Αν οι ενδείξεις LED Powerline δεν ανάψουν σταθερά, ανατρέξτε στην παράγραφο "Συχνές Ερωτήσεις" - Ε1.:

- Για τις δύο προηγούμενα συνδεδεμένες συσκευές, χρησιμοποιήστε το πλήκτρο Pair για να δημιουργήσετε δικτυο powerline (E1->A). (Αν το έχετε κάνει ήδη, παραλείψτε αυτό το βήμα).
- Για άλλες συσκευές, χρησιμοποιήστε το πλήκτρο Pair (Σύνδεση) για να τις συνδέσετε στο υφιστάμενο δίκτυο powerline (E1->B).

## Συχνές Ερωτήσεις

#### Ε1. Πώς μπορώ να χρησιμοποιήσω το πλήκτρο Pair (Σύνδεσης) για να δημιουργήσω δίκτυο powerline ή για να προσθέσω συσκευές;

Μπορείτε να χρησιμοποιήσετε το πλήκτρο Pair (Σύνδεσης) μόνο σε δύο συσκευές τη φορά.

#### Α. Για να δημιουργήσετε δίκτυο powerline

- Πιέστε το πλήκτρο Pair (Σύνδεσης) στο TL-WPA4220. Το Power LED U θα αναβοσβήσει.
- Εντός 2 λεπτών, πιέστε το πλήκτρο Pair (Σύνδεσης) στο TL-PA4010. Το Power LED U θα αναβοσβήσει.

#### B. Για προσθήκη συσκευής σε υπάρχον δίκτυο powerline

- Πιέστε το πλήκτρο Pair (Σύνδεσης) σε κάποια τρίτη συσκευή powerline. To Power LED () θα αναβοσβήσει.
- Εντός 2 λεπτών, πιέστε το πλήκτρο Pair (Σύνδεσης) στο TL-WPA4220 ή στο TL-PA4010. Το Power LED () θα αναβοσβήσει.

# Ε2. Πώς μπορώ να κάνω επαναφορά του TL-WPA4220 στις εργοστασιακές ρυθμίσεις;

Με το TL-WPA4220 ενεργοποιημένο, χρησιμοποιήστε έναν ισιωμένο συνδετήρα για να πιέσετε και να κρατήσετε πατημένο το πλήκτρο Reset (Επαναφοράς) για περισσότερα από 5 δευτερόλεπτα.

To Power LED () θα σβήσει για λίγο πριν ανάψει σταθερά με πράσινο χρώμα και το Wi-Fi LED () θα αναβοσβήνει με γρήγορο ρυθμό. Αυτό δείχνει ότι η διαδικασία επαναφοράς ήταν επιτυχής.

# E3. Πώς μπορώ να προσαρμόσω τις ρυθμίσεις Ασύρματου δικτύου μέσω της ιστοσελίδας διαχείρισης;

 Βρείτε την εφαρμογή (Utility) που υπάρχει στο παρεχόμενο CD (μόνο για Windows) ή κατεβάστε την από την επίσημη ιστοσελίδα μας.

- 2. Ανοίξτε την εφαρμογή και πιέστε 'Connect' (Σύνδεση).
- Μπείτε στην ιστοσελίδα διαχείρισης χρησιμοποιώντας το εργοστασιακό user name (όνομα χρήστη) και password (κωδικό): admin/admin.
- Ρυθμίστε το SSID (Ονομα Ασύρματου Δικτύου) και πιέστε 'Save' (Αποθήκευση), στη σελίδα 'Wireless (Ασύρματο)>Wireless Settings (Ρυθμίσεις Ασύρματου Δικτύου)'.
- Ρυθμίστε τον κωδικό και πιέστε 'Save' (Αποθήκευση) στη σελίδα 'Wireless (Ασύρματο)> Wireless Security (Ασφάλεια Ασύρματου Δικτύου)'.
- Πιέστε 'click here' (πιέστε εδώ) στο κάτω μέρος της σελίδας για να επανεκκινήσετε τη συσκευή.

#### E4. Τι μπορώ να κάνω αν ο υπολογιστής μου δεν έχει πρόσβαση στο Internet ενώ τον έχω συνδέσει σε powerline adapter/extender;

Ελέγξτε τα εξής:

- Συνδέστε τον υπολογιστή σας απευθείας στο modem ή στο router σας για να ελέγξετε αν λειτουργεί η σύνδεση Internet.
- 2. Βεβαιωθείτε ότι οι συνδέσεις έχουν πραγματοποιηθεί σωστά.
- Βεβαιωθείτε ότι τα LED Powerline είναι όλα αναμμένα στους adapters/extenders. Αν δεν είναι, δημιουργήστε ή πραγματοποιήστε σύνδεση σε δίκτυο powerline, όπως περιγράφεται στην ενότητα "Συχνές Ερωτήσεις" - Ε1.
- Βεβαιωθείτε ότι έχετε κάνει την επιλογή 'Αυτόματη απόδοση διεύθυνσης IP' στον υπολογιστή σας.

Αν και πάλι δεν μπορείτε να έχετε πρόσβαση στο Internet ενώ πραγματοποιήσατε όλα τα παραπάνω βήματα, επικοινωνήστε με την τεχνική υποστήριξη της εταιρείας μας.

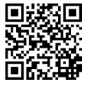

Για περισσότερες πληροφορίες σχετικά με πιο σύνθετες ρυθμίσεις, ανατρέξτε στις αναλυτικές Οδηγίες Χρήσης. Remargue : Ce guide pour Kit de 3 adaptateurs CPL AV500 Wi-Fi utilise le TL-WPA4220T KIT en exemple

### Indicateurs DELs

d Power (Alimentation) Allumé : L'appareil est sous tension Eteint : L'appareil est hors tension Clignote : L'appareil est en cours d'appairage Powerline (CPL) 命 Allumé : L'appareil est connecté à un réseau CPL Eteint : L'appareil n'est pas connecté à un réseau CPL Clignote : L'appareil transfère des données Ethernet ÷ Allumé : L'un au moins des ports Ethernet de l'appareil est connecté Eteint : Aucun des ports Ethernet de l'appareil n'est connecté

#### Wi-Fi

Eteint : La fonction Wi-Fi est désactivée Clignote rapidement : La fonction Wi-Fi est active Clignote lentement (1 fois par seconde) : L'appareil est en train de recopier les paramètres Wi-Fi d'un routeur

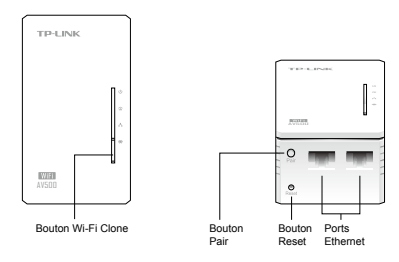

Un réseau CPL requiert au moins deux adaptateurs CPL. Dans les exemples ci-après le TL-PA4010 sera utilisé pour former un réseau CPL avec le TL-WPA4220.

Remarque : Si votre domicile ou votre bureau utilisent déjà un réseau CPL, débranchez tous les adaptateurs CPL existants, procéder à la configuration du TL-WPA4220 selon la méthode 1 ou la méthode 2, ajouter ensuite tous les adaptateurs CPL au réseau CPL.

Pour les adaptateurs CPL dépourvus de prise gigogne

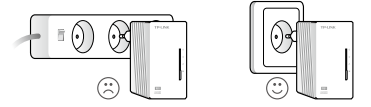

Pour les adaptateurs CPL pourvus de prise gigogne

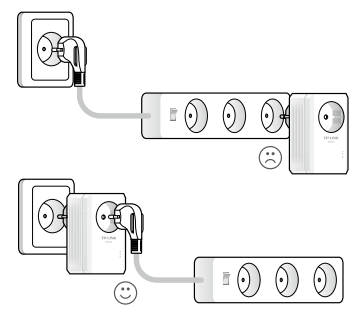

### Méthode 1: Branchez et Utilisez

#### Créer un nouveau réseau Wi-Fi

 Noter les nom de réseau Wi-Fi (SSID) et mot de passe par défaut du TL-WPA4220.

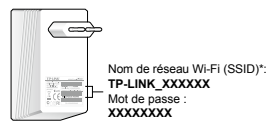

\* Le SSID par défaut est TP-LINK\_XXXXXX. (XXXXXX correspond aux six derniers caractères de l'adresse MAC Wi-Fi du TL-WPA4220)

2. Branchez vos appareils comme suit.

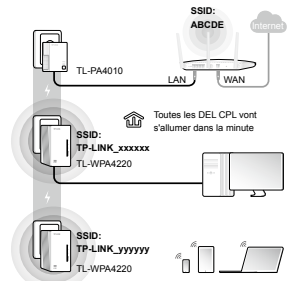

Profitez ! Utilisez le SSID (TP-LINK\_xxxxx or TP-LINK\_yyyyy) et le mot de passe que vous avez noté pour accéder à internet.

Si les DELs CPL ne s'allument pas, réinitialisez tous les appareils CPL ou créez un réseau CPL en vous référant à la FAQ-01.
### Lire ce qui suit pour ajouter d'autres adaptateurs CPL

- Assurez vous que les autres adaptateurs utilisent les réglages d'usine, à défaut réinitialisez les.
- Branchez les dans des prises électriques puis patientez le temps nécessaire à l'allumage des DELs CPL (soit environ 1 minute).

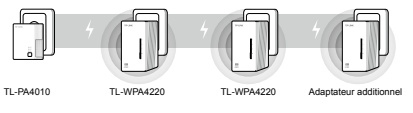

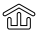

L'installation est terminée quand toutes les DELs CPL sont allumées

Si la DEL CPL n'est pas allumée, merci de suivre les instructions suivantes dans la FAQ -> Q1 :

- Pour les deux adaptateurs connectés précédemment, utiliser le bouton Pair pour créer un réseau CPL (Q1 -> A). (Sauter cette étape si vous l'avez déjà fait)
- Pour des adaptateurs additionnels, utiliser le bouton Pair pour rejoindre le réseau CPL (Q1 -> B)

# Méthode 2: Setup via clonage Wi-Fi

#### Etendre la couverture Wi-Fi du routeur

1. brancher le TP-WPA4220 à proximité de votre routeur

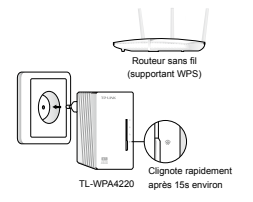

 Appuyer sur le bouton WPS de votre routeur et dans la minute appuyer sur le bouton de clonage Wi-Fi du TL-WPA4220.

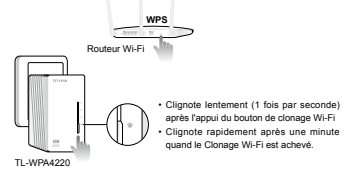

Le TL-WPA4220 va recopier automatiquement le nom du réseau Wi-Fi et son mot de passe depuis le routeur source quand le clonage Wi-Fi est initié et réussi.

Pour reproduire le clonage sur un autre TL-WPA4220 reprendre depuis l'étape 1 de la méthode

- SSIC: ABCDE TL-PA4010 LAN WAN Totates tes DEL CPL vort salumer daru te immute salumer daru te immute TL-WPA420
- 3. Connecter vos appareils comme suit .

#### Profitez ! Utiliser le SSID (ABCDE) et le mot de passe du routeur source pour accéder à internet.

Si les DELs CPL ne s'allument pas, réinitialisez tous les appareils CPL ou créez un réseau CPL en vous référant à la FAQ-01.

### Lire ce qui suit pour ajouter d'autres adaptateurs CPL

- Assurez vous que les autres adaptateurs utilisent les réglages d'usine, à défaut réinitialisez les.
- Si les appareils additionnels sont pourvus d'un bouton de clonage Wi-Fi suivre les étapes 1 et 2 de la méthode 2 pour les installer sinon passez directement à l'étape 3 ci-après.
- Branchez les dans des prises électriques puis patientez 1 minute soit le temps nécessaire à l'allumage des DELs CPL.

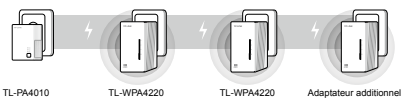

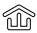

L'installation est terminée quand toutes les DELs CPL sont allumées

Si la DEL CPL n'est pas allumée, merci de suivre les instructions suivantes dans la FAQ -> Q1 :

- Pour les deux adaptateurs connectés précédemment, utiliser le bouton Pair pour créer un réseau CPL (Q1 -> A). (Sauter cette étape si vous l'avez déjà fait)
- Pour des adaptateurs additionnels, utiliser le bouton Pair pour rejoindre le réseau CPL (Q1 -> B)

# FAQ (Questions fréquentes)

# Q1. Comment dois-je utiliser le bouton Pair pour créer ou rejoindre un réseau CPL ?

Vous pouvez utiliser le bouton Pair sur deux appareils maximum à la fois

#### A. Pour créer un réseau CPL

- Appuyer brièvement sur le bouton Pair du TL-WPA4220. la DEL d'alimentation (<sup>1</sup>) va clignoter
- 2. Dans les 2 minutes, appuyer sur le bouton Pair du TL-PA4010. la DEL d'alimentation 🕛 va clignoter
- 3. En 1 minute environ, toutes les DELs CPL 🏠 vont s'allumer.

### B. Pour rejoindre un réseau CPL existant

- Presser le bouton Pair d'un troisième adaptateur CPL, la DEL d'alimentation () va clignoter.
- Dans les 2 minutes, appuyer sur le bouton Pair du TL-PA4010 ou du TL-WPA4220 déjà appairé, la DEL d'alimentation () va clignoter.
- 3. En 1 minute environ, toutes les DELs CPL 🏠 vont s'allumer.

#### Q2. Comment réinitialiser le TL-WPA4220

Le TL-WPA4220 étant sous tension, maintenir appuyé le bouton Reset pendant plus de 5s.

# Q3. Comment définir manuellement les paramètres Wi-Fi depuis l'interface d'administration WEB. ?

- 1. Utiliser l'utilitaire Windows fourni sur le CD ou téléchargez le depuis notre site.
- 2. Exécuter l'utilitaire puis cliquer sur 'Connect' (Connecter).
- 3. Authentifiez vous sur la page d'administration WEB avec le nom et

le mot de passe par défaut : admin (en minuscules)

- Configurer le SSID et cliquer sur Sauvegarder dans la page: 'Wireless>Wireless Settings' (Wi-Fi>Paramètres Wi-Fi)
- Configurer le mot de passe et cliquer sur 'Save' (Sauvegarder) dans la page:

### 'Wireless>Wireless Security' (Wi-Fi>Sécurité Wi-Fi)

 Cliquer sur 'click here' (Cliquer ici) en bas de page pour redémarrer l'extenseur

#### Q4.Que puis-je faire si mon ordinateur ne peut accéder à internet une fois connecté à un adaptateur ou un extenseur CPL.

Vérifier les points suivants :

- Connecter votre ordinateur au modem ou au routeur pour tester la connexion internet.
- 2. Assurez vous que les branchements sont corrects.
- Assurez vous que les DELs CPL sont allumées sur tous les adaptateurs/extenseurs CPL. Sinon créez ou rejoignez un réseau CPL en vous référant à la Q1 de la FAQ.
- Assurez vous que votre ordinateur est configuré pour obtenir une adresse IP automatiquement.

si votre ordinateur ne peut toujours pas accéder à internet après avoir suivi ces étapes, merci de contacter notre support technique.

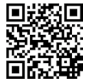

Pour plus d'informations a propos des réglages avancés, merci de vous référer au mode d'emploi. Nota: la presente Guida d'Installazione Rapida per WiFi Powerline Extender 3-pezzi Kit riporta, a titolo esemplificativo, "TL-WPA4220T KIT".

## Descrizione LED

## () Power

Acceso: Il dispositivo è acceso. Spento: Il dispositivo è spento. Lampeggiante: Il dispositivo si sta allineando.

#### Powerline

Acceso: Il dispositivo è connesso ad una rete powerline. Spento: Il dispositivo non è connesso ad una rete powerline. Lampeggiante: Il dispositivo sta trasferendo dati.

### .

Ethernet

Acceso: Almeno un dispositivo connesso alla porta Ethernet. Spento: Nessun dispositivo connesso alla porta Ethernet.

### Wi-Fi

Spento: La funzione wireless è disabilitata.

Lampeggio frequente: La funzione wireless è abilitata. Lampeggio ogni secondo: Il dispositivo sta clonando le impostazioni Wi-Fi da un router.

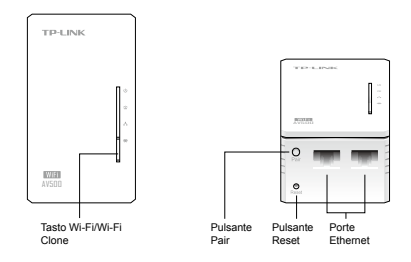

Una rete powerline richiede almeno 2 dispositivi powerline. Trovate qui riportati come esempio i dispositivi powerline TL-PA4010 e TL-WPA4220.

Nota: Se i vostri casa o ufficio hanno già installati dispositivi powerline, rimuoveteli, installate TL-WPA4220 usando il Metodo 1 o il Metodo 2, quindi aggiungete i dispositivi powerline già in vostro possesso alla rete powerline.

Per dispositivi powerline non passthrough

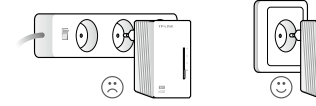

Per dispositivi powerline passthrough

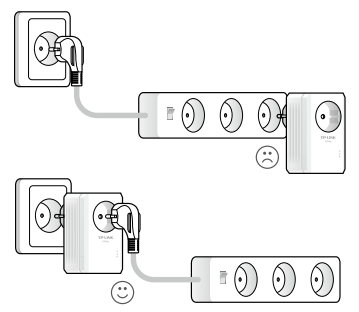

# Metodo 1: Plug and Play

### Create una Nuova Rete Wireless

 Annotate il nome della rete wireless (SSID) e la password di default del TL-WPA4220.

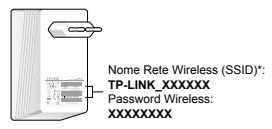

\* La SSID di default è TP-LINK\_XXXXXX. (XXXXXX indica gli ultimi 6 caratteri dell'indirizzo MAC WLAN)

2. Connettete i vostri dispositivi come segue.

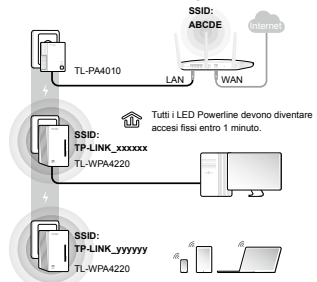

#### Fatto! Usate SSID (TP-LINK\_xxxxx o TP-LINK\_yyyyyy) e password di default che avete precedentemente annotato per accedere a Internet.

Se i LED Powerline non si accendono fissi, resettate tutti i dispositivi powerline oppure create una rete powerline guardando la FAQ-Q1.

### Leggete con attenzione per installare dispositivi aggiuntivi

- Assicuratevi che i dispositivi powerline addizionali utilizzino le impostazioni di fabbrica, altrimenti resettateli.
- Inseriteli nelle prese elettriche a muro e attendete circa 1 minuto finchè il LED powerline diventa acceso fisso.

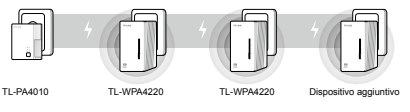

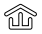

L'installazione è completata quando tutti i LED Powerline sono accesi fissi.

Se i LED Powerline non sono accesi fissi, seguite le istruzioni riportate in FAQ->Q1:

- Per i 2 dispositivi powerline già connessi usate il Tasto Pair per creare una rete powerline (Q1->A) (Saltate questo passaggio se lo avete già effettuato).
- Per dispositivi powerline aggiuntivi usate il Tasto Pair per aggiungerli alla rete powerline esistente (Q1->B).

## Metodo 2: Impostazione tramite Wi-Fi Clone

#### Estendete la copertura wireless del Router

 Inserite il TL-WPA4220 in una presa elettrica a muro vicino al vostro router.

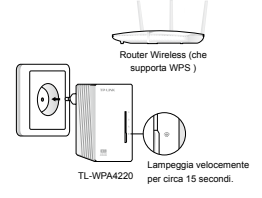

 Premete il tasto WPS sul vostro router e, entro 1 minuto, premete il tasto Wi-Fi Clone del vostro TL-WPA4220.

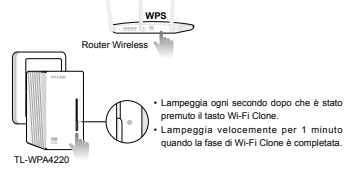

TL-WPA4220 copierà automaticamente il nome della rete wireless e la password del router quando la fase di Wi-Fi clone sarà completata.

Per l'altro TL-WPA4220 seguite i passaggi 1 e 2 per completare il Wi-Fi Clone.

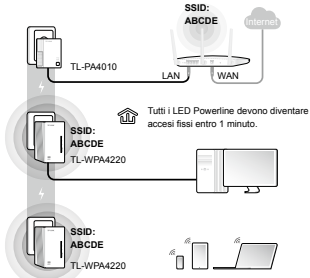

3. Connettete i vostri dispositivi come segue.

# Fatto! Usate SSID (ABCDE) e password del router per accedere a Internet.

Se i LED Powerline non si accendono fissi, resettate tutti i dispositivi powerline oppure create una rete powerline guardando la FAQ-Q1.

### Leggete con attenzione per installare dispositivi aggiuntivi

- Assicuratevi che i dispositivi powerline addizionali utilizzino le impostazioni di fabbrica, altrimenti resettateli.
- Se i dispositivi aggiuntivi hanno la funzione Wi-Fi Clone, seguite i passaggi 1 e 2 del Metodo 2 per installarli. Altrimenti saltate questo passaggio.
- Inseriteli nelle prese elettriche a muro e attendete circa 1 minuto finchè il LED powerline diventa acceso fisso.

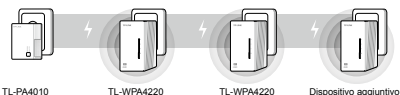

 $\sim$ 

L'installazione è completata quando tutti i LED Powerline sono accesi fissi.

Se i LED Powerline non sono accesi fissi, seguite le istruzioni riportate in FAQ->Q1:

- Per i 2 dispositivi powerline già connessi usate il Tasto Pair per creare una rete powerline (Q1->A) (Saltate questo passaggio se lo avete già effettuato).
- Per dispositivi powerline aggiuntivi usate il Tasto Pair per aggiungerli alla rete powerline esistente (Q1->B).

# FAQ (Domande Frequenti)

# Q1. Come si usa il tasto Pair per creare o ampliare una rete powerline ?

Potete usare il tasto Pair solo con 2 dispositivi powerline per volta.

#### A. Create una rete powerline

- 1. Premete il tasto Pair sul TL-WPA4220. Il LED Power U lampeggerà.

#### B. Ampliate una rete powerline esistente

- Premete il tasto Pair di un terzo dispositivo powerline. Il LED Power (1) lampeggerà.
- Premete entro 2 minuti i tasti Pair del TL-PA4010 e del TL-WPA4220. I LED Power (1) lampeggeranno.
- 3. In circa 1 minuto, tutti i LED 🏠 Powerline diventeranno accesi fissi.

#### Q2. Come si resetta TL-WPA4220?

Con TL-WPA4220 acceso, usate una punta metallica per premere il tasto Reset per almeno 5 secondi.

# Q3. Come posso personalizzare le impostazioni wireless nella pagina di gestione web ?

- Trovate la utility nel CD TP-Link (solo per Windows) o scaricatela dal sito TP-Link.
- 2. Aprite la utility e fate clic su 'Connect'.
- Accedete alla pagina di gestione web usando user name e password di default (admin/admin).

- Configurate lo SSID e fate clic su 'Save' nella pagina 'Wireless>Wireless Settings'.
- Configurate la password e fate clic su 'Save' nella pagina 'Wireless>Wireless Security'.
- Fate clic su 'click here' al fondo della pagina per riavviare il powerline.

# Q4. Cosa posso fare se il mio computer non può accedere a Internet dopo che si è connesso ad un powerline ?

Seguite i seguenti passaggi:

- Collegate il vostro computer al modem/router per verificare la connessione Internet.
- 2. Assicuratevi che la connessione hardware sia corretta.
- Assicuratevi che i LED Powerline siano accesi in tutti i dispositivi powerline, altrimenti create o ampliate la rete powerline guardando la FAQ-Q1.
- Assicuratevi che il vostro computer sia impostato su 'Ottieni automaticamente un indirizzo IP'.

Se il vostro computer non riesce ad accedere ad Internet dopo tutti questi passaggi, contattate il supporto tecnico TP-Link.

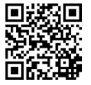

Per maggiori informazioni riguardo le impostazioni avanzate, visionate la Guida Utente. Nota: o modelo de produto apresentado neste GIR como exemplo de WiFi Powerline Extender 3-pack Kit é o "TL-WPA4220T KIT".

## Indicadores LED

| h   | Ligar/Des | ligar |
|-----|-----------|-------|
| • 1 |           |       |

On: O dispositivo está ligado. Off: O dispositivo está desligado. A piscar: O dispositivo está a emparelhar.

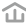

#### Powerline

On: O dispositivo está ligado a uma rede powerline. Off: O dispositivo não está ligado a qualquer rede powerline. A piscar: O dispositivo está a transferir dados.

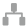

### Ethernet

On: Pelo menos uma porta Ethernet está ligada. Off: Nenhuma porta Ethernet está ligada.

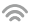

## Wi-Fi

Off: A função wireless está desactivada.

A piscar rapidamente: A função wireless está ligada. A piscar a cada segundo: O dispositivo está a clonar os parâmetros Wi-Fi do router.

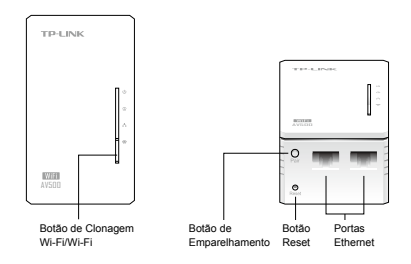

Uma rede powerline exige pelo menos dois dispositivos powerline. Aqui usamos o adaptador powerline TL-PA4010 como um exemplo para operar com o TL-WPA4220.

Nota: Se a sua casa ou escritório já possui adaptadores powerline , remova-os primeiro, instale o TL-WPA4220 usando os Métodos 1 ou 2, e depois adicione os seus actuais adaptadores à rede powerline.

Para um dispositivo powerline não-passthrough

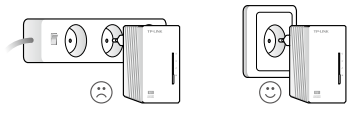

Para um dispositivo powerline passthrough

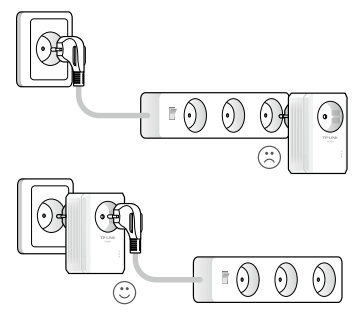

## Método 1: "Plug and Play"

#### Criar uma Nova Rede Wireless

 Aponte o nome da rede (SSID) e a password por defeito do TL-WPA4220.

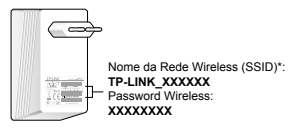

 $^{*}$  O SSID por defeito é TP-LINK\_XXXXX. (XXXXXX indica os seis últimos caracteres únicos do endereço WLAN MAC.) .

2. Ligue os seus dispositivos da seguinte maneira:

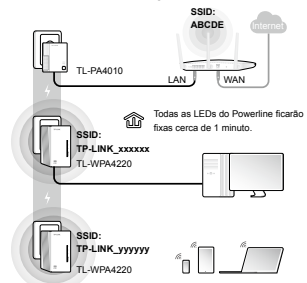

# Desfrute! Use o SSID (TP-LINK\_xxxxx or TP-LINK\_yyyyyy) e password por defeito que apontou antes para aceder à Internet.

Se os LEDs do Powerline não ficarem fixos, reinicie todos os dispositivos powerline, ou crie uma nova rede powerline - para tal consulte documento FAQ-Q1.

### Leia para saber instalar dispositivos adicionais

- Certifique-se que os dispositivos adicionais usam os parâmetros de fábrica. Caso contrário, faça reset a cada um deles.
- Ligue-os às tomadas e espere cerca de 1 minuto até que os seus LEDs Powerline figuem fixos.

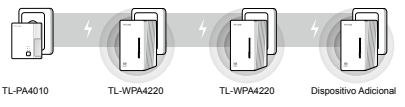

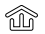

A intalação está concluída quando todos os LEDs Powerline ficarem fixos.

Se os LEDs Powerline não ficarem fixos, consulte as instuções no documento FAQ->Q1:

- Para os dois dispositivos ligados antes, use o Botão Emparelhar para criar uma rede powerline (Q1->A). (Ignore este passo se já fez esta operação.)
- Para dispositivos adicionais, use o Botão Emparelhar para os juntar à rede powerline existente (Q1->B).

# Método 2: Instalação através de Clonagem da rede Wi-Fi

### Ampliar a Rede Wireless do Router

1. Ligue o TL-WPA4220 a uma tomada de parede perto do router.

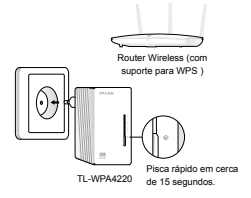

 Pressione o botão WPS do router, e passado cerca de 1 minuto, pressione o botão de Clonagem Wi-Fi do TL-WPA4220.

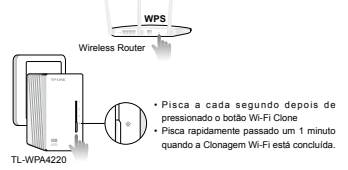

O TL-WPA4220 copia automaticamente o nome e password da rede wireless do router quando a clonagem Wi-Fi está concluída.

Para adicionar outro TL-WPA4220, siga os passos 1 e 2 para realizar a clonagem do sinal Wi-Fi .

- SSID: ABCDE TL-PA4010 LAN WAN Todas as LEDs do Powerine ficarão fixoas corca de 1 minuto. ABCDE TL-WPA4220
- 3. Ligue os seus dispositivos da seguinte maneira:

#### Desfrute! Use o SSID (ABCDE) e password do Router para aceder à Internet.

Se os LEDs do Powerline não ficarem fixos, reinicie todos os dispositivos powerline, ou crie uma nova rede powerline - para tal consulte documento FAQ-Q1.

### Leia isto para adicionar mais dispositivos

- Certifique-se que os dispositivos adicionais têm os parâmetros de fábrica. Se não, reinicie-os.
- Se os dispositivos adicionais tiverem um botão de Clonagem Wi-Fi, siga os passos 1 e 2 do Método 2 para os instalar. Caso contrário, ignore esta instrução.
- Ligue-os às tomadas e espere 1 minuto até que os seus LEDs Powerline figuem fixos.

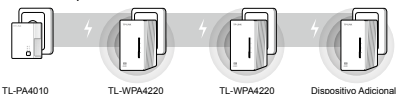

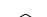

A intalação está concluída quando todos os LEDs Powerline ficarem fixos.

Se os LEDs Powerline não ficarem fixos, consulte as instuções no documento FAQ->Q1:

- Para os dois dispositivos ligados antes, use o Botão Emparelhar para criar uma rede powerline (Q1->A). (Ignore este passo se já fez esta operação.)
- Para dispositivos adicionais, use o Botão Emparelhar para os juntar à rede powerline existente (Q1->B).

# FAQ (Questões Frequentes)

# Q1. Como posso Usar o Botão Emparelhar para criar ou ligar a uma rede powerline?

Só pode usar o botão Emparelhar em dois dispositivos em simultâneo.

#### A. Para criar uma rede powerline

- Pressione o Botão Emparelhar (Pair) do TL-WPA4220. O LED de Ligar (U) irá piscar.
- No intervalo de 2 minutos, pressione o botão Emparelhar do TL-PA4010. O LED Ligar () irá piscar.
- Passado 1 minuto, todos os LEDs Powerline LEDs 

   ficarão fixos.

#### B. Para ligar a uma rede powerline existente

- Pressione o botão Emparelhar (Pair) num terceiro dispositivo powerline. O Led de Ligar () irá piscar.
- No intervalo de 2 minutos, pressione o botão Emparelhar do TL-WPA4220 ou do TL-PA4010 que emparelhou. O LED Ligar () irá piscar.
- Passado 1 minuto, todos os LEDs Powerline 

   ficarão fixos.

#### Q2. Como reinicio o TL-WPA4220?

Com o TL-WPA4220 ligado, use um clip para pressionar o botão Reset durante mais de 5 segundos.

O Led Ligar  $\bigcup$  irá apagar-se momentaneamente antes de ficar fixo e o LED Wi-Fi  $\Leftrightarrow$  irá piscar rapidamente. Isto indica que o processo de reinício foi concluído.

# Q3. Como personalizo os parâmetros wireless na página de gestão web?

- Encontre o utilitário no CD fornecido (só para Windows ) ou faça o download do site oficial.
- Abra o utilitário e clique em Ligar ('Connect')
- 3. Registe-se na página de gestão web usando o nome de utilizador

e password atribuídos por defeito (admin/admin).

- Configure o SSID e clique em Gravar ('Save') na página 'Wireless>Wireless Settings'.
- Configure a password e clique em Gravar ('Save') na página 'Wireless> Wireless Security'.
- Clique em Clicar Aqui ('click here') na parte de baixo da página para reiniciar o extensor.

# Q4. O que posso fazer se o meu computador não aceder à Internet depois de ligado a um adaptador/extensor powerline?

Verifique o seguinte:

- Ligue o seu computador ao modem ou router para testar a ligação à Internet.
- 2. Cerifique-se que os cabos e portas usados estão correctos.
- Verifique se todos os LEDs Powerline acendem em todos os seus adaptadores/extensores. Caso contrário, crie ou junte-se a uma rede powerline já existente, consultando para tal o documento FAQ-Q1.
- Certifique-se que o seu computador está definido para 'obter um Endereço IP automaticamente'.

Se, mesmo assim, o seu computador ainda não conseguir ligar-se à Internet, por favor contacte o nosso suporte técnico.

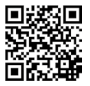

para mais informações acerca dos parâmetros avançados, consulte por favor o Guia de Utilizador. Huom. Tässä pika-asennusoppaassa esimerkkinä esitetty tuotemalli WiFi Powerline Extender 3-pack Kit -sarjalle on "TL-WPA4220T KIT".

## Merkkivalot

Power (Virta)
 On (Valo palaa): Laite on päällä.
 Off (Valo ei pala): Laite on poissa päältä.
 Viikkuu: Laiteparia muodostetaan.

Powerline

On (Valo palaa): Laite on liitetty Powerline-verkkoon. Off (Valo ei pala): Laite ei ole kytketty Powerline-verkkoon. Vilkkuu: Laite siirtää tietoa.

Ethernet

On (Valo palaa): Vähintään yksi Ethernet-portti on kytketty. Off (Valo ei pala): Ethernet-portteja ei ole kytketty.

Wi-Fi

Off (Valo ei pala): Langaton toiminto on poissa käytöstä. Vilkkuu nopeasti: Langaton toiminto on käytössä. Vilkkuu sekunnin välein: Laajennin kloonaa Wi-Fi-asetuksia reitittimeltä.

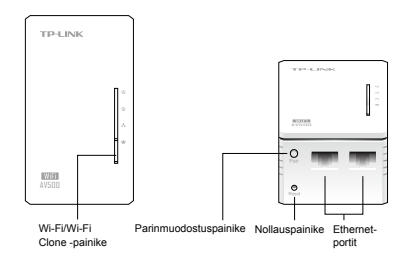

Powerline-verkko vaatii vähintään kaksi Powerline-laitetta. Powerlinesovitinta TL-PA4010 käytetään esimerkkinä TL-WPA4220:n kanssa.

Huom. Jos kodissasi tai toimistossasi on jo Powerline-sovittimia, irrota ne ensin, asenna TL-WPA4220 menetelmällä 1 tai menetelmällä 2 ja lisää sitten vanhat sovittimet Powerline-verkkoon.

Läpilaskematon Powerline-laite

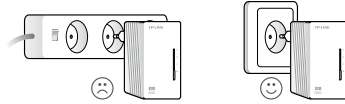

Läpilaskeva Powerline-laite

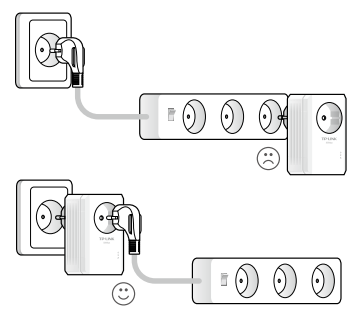

## Menetelmä 1: Plug and Play

### Luo uusi langaton verkko

 Kirjoita muistiin TL-WPA4220:n langattoman verkon oletusnimi (SSID) ja salasana.

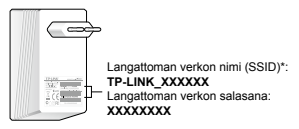

\* Oletus-SSID on TP-LINK\_XXXXXX. (XXXXXX on WLAN-verkon MACosoitteen kuusi viimeistä ainutkertaista merkkiä.)

2. Kytke laitteesi seuraavasti.

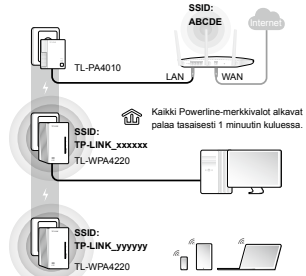

Hyviä hetkiä tuotteesi parissa! Käytä oletus-SSID:iä (TP-LINK\_ xxxxx tai TP-LINK\_yyyyyy) ja salasanaa, jotka kirjoitit muistiin, muodostaaksesi Internet-yhteyden.

Jos Powerline-merkkivalot eivät ala palaa tasaisesti, nollaa kaikki Powerlinelaitteet tai luo Powerline-verkko viittaamalla kohtaan FAQ-K1.

#### Lue tämä asentaaksesi lisää laitteita

- Varmista, että uudet laitteet käyttävät tehdasasetuksia. Jos eivät, nollaa ne.
- Kytke ne pistorasioihin ja odota noin 1 minuutti, kunnes niiden Powerline-merkkivalot palavat tasaisesti.

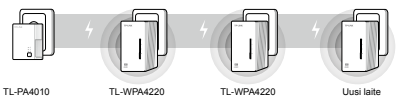

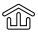

Asennus on valmis, kun kaikki Powerlinemerkkivalot palavat tasaisesti.

Jos Powerline-merkkivalot eivät ala palaa tasaisesti, noudata kohdan FAQ->K1 ohjeita:

- Käytä kahdessa aiemmin kytketyssä laitteessa parinmuodostuspainiketta luodaksesi Powerline-verkon (K1->A). (Ohita tämä vaihe, jos olet jo tehnyt niin.)
- Käytä uusien laitteiden kohdalla parinmuodostuspainiketta liittyäksesi olemassa olevaan Powerline-verkkoon (K1->B).

# Menetelmä 2: Asennus Wi-Fi-kloonauksella

#### Laajenna reitittimen langatonta verkkoa

1. Kytke TL-WPA4220 reitittimen lähellä olevaan pistorasiaan.

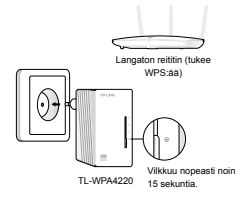

2. Paina reitittimen WPS-painiketta ja paina sitten 1 minuutin kuluessa Wi-Fi-kloonauspainiketta TL-WPA4220:ssä.

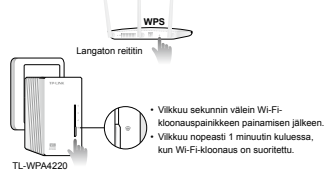

TL-WPA4220 kopioi automaattisesti langattoman verkon nimen ja salasanan reitittimeltä, kun Wi-Fi-kloonaus on valmis.

Suorita Wi-Fi-kloonaus toisen TL-WPA4220:n kohdalla vaiheiden 1 ia 2 mukaisesti.

> SSID ABCDE -PA4010 WAN Kaikki Powerline-merkkivalot alkavat palaa tasaisesti 1 minuutin kuluessa. SSID ABCDE TI -WPA4220 SSID ARCDE 1.WP44220

#### 3. Kytke laitteesi seuraavasti.

#### Hyviä hetkiä tuotteesi parissa! Käytä reitittimen SSID.iä (ABCDE) ja salasanaa muodostaaksesi Internet-yhteyden.

Jos Powerline-merkkivalot eivät ala palaa tasaisesti, nollaa kaikki Powerlinelaitteet tai luo Powerline-verkko viittaamalla kohtaan FAQ-K1.

#### Lue tämä asentaaksesi lisää laitteita

- Varmista, että uudet laitteet käyttävät tehdasasetuksia. Jos eivät, nollaa ne.
- Jos uusissa laitteissa on Wi-Fi-kloonauspainike, asenna ne menetelmän vaiheiden 1 ja 2 mukaisesti. Jos et, ohita tämä.
- Kytke ne pistorasioihin ja odota noin 1 minuutti, kunnes niiden Powerline-merkkivalot palavat tasaisesti.

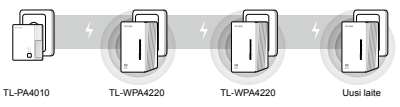

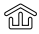

Asennus on valmis, kun kaikki Powerlinemerkkivalot palavat tasaisesti.

Jos Powerline-merkkivalot eivät ala palaa tasaisesti, noudata kohdan FAQ->K1 ohjeita:

- Käytä kahdessa aiemmin kytketyssä laitteessa parinmuodostuspainiketta luodaksesi Powerline-verkon (K1->A). (Ohita tämä vaihe, jos olet jo tehnyt niin.)
- Käytä uusien laitteiden kohdalla parinmuodostuspainiketta liittyäksesi olemassa olevaan Powerline-verkkoon (K1->B).

# FAQ (usein kysytyt kysymykset)

#### K1. Miten luon Powerline-verkon tai liityn siihen parinmuodostuspainikkeella?

Voit käyttää parinmuodostuspainiketta vain kahdessa laitteessa kerrallaan.

#### A. Powerline-verkon luominen

- Paina TL-PA4010:n parinmuodostuspainiketta 2 minuutin kuluessa. Virran merkkivalo () alkaa vilkkua.

#### B. Olemassa olevaan Powerline-verkkoon liittyminen

- 1. Paina kolmannen Powerline-laitteen parinmuodostuspainiketta. Virran merkkivalo 🔱 alkaa vilkkua.
- 2. Paina joko TL-WPA4220:n tai TL-PA4010:n parinmuodostuspainiketta 2 minuutin kuluessa. Virran merkkivalo (J) alkaa vilkkua.

#### K2. Miten nollaan TL-WPA4220:n?

Kun TL-WPA4220 on päällä, paina nollauspainiketta noin 5 sekuntia neulalla.

Virran merkkivalo sammuu U hetkeksi ennen kuin alkaa palaa tasaisen valkoisena ja Wi-Fi-merkkivalo 🗇 vilkkuu nopeasti. Tämä tarkoittaa, että nollaus on suoritettu.

#### K3. Miten mukautan langattoman verkon asetukset Internethallintasivulla?

- Etsi apuohjelma oheiselta CD:ltä (vain Windows) tai lataa sen viralliselta sivustoltamme.
- 2. Avaa apuohjelma ja napsauta "Connect".

- Kirjaudu Internet-hallintasivulle oletuskäyttäjätunnuksella ja -salasanalla (admin/admin).
- Määritä SSID ja napsauta "Save" sivulla "Wireless>Wireless Settings".
- Määritä salasana ja napsauta "Save" sivulla "Wireless> Wireless Security".
- Käynnistä laajennin uudelleen napsauttamalla "click here" sivun alalaidassa.

# K4. Mitä teen, jos tietokone ei saa yhteyttä Internetiin kun se kytketään Powerline-sovittimeen/-laajentimeen?

Tarkista seuraavat asiat:

- Kytke tietokone modeemiin tai reitittimeen tarkistaaksesi Internetyhteyden.
- 2. Tarkista, että laitteet on kytketty oikein.
- Tarkista, että kaikkien sovittimien/laajentimien Powerlinemerkkivalot syttyvät. Jos eivät, luo Powerline-verkko tai liity siihen viittaamalla kohtaan FAQ-K1.
- Varmista, että tietokoneen asetus "Hanki IP-osoite automaattisesti" on käytössä.

Jos tietokone ei saa yhteyttä Internetiin näiden vaiheiden jälkeen, ota yhteys tekniseen tukeemme.

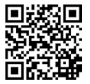

Lisätietoja lisäasetuksista on käyttöoppaassa. NB: Het product "TL-WPA4220T" dat in deze installatie instructies gebruikt wordt is enkel als voorbeeld bedoeld.

## LED-lampjes

#### () Aan/uit

Aan: het apparaat is aan. Uit: het apparaat is uit. Knippert: het apparaat is aan het verbinden.

### 仚

#### Powerline

Aan: het apparaat is met een Powerline netwerk verbonden. Uit: het apparaat is niet met een Powerline netwerk verbonden.

Knippert: het apparaat is bezig met het overbrengen van data.

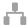

#### Ethernet

Aan: er is een apparaat op ten minste één ethernet aansluiting aangesloten.

Uit: er is op geen van de ethernet aansluitingen iets aangesloten.

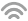

#### Wi-Fi

Uit: de draadloos functie is uitgeschakeld.

Knippert snel: de draadloos functie is ingeschakeld.

Knippert elke seconde: het apparaat is de Wi-Fi instellingen van een router aan het klonen.

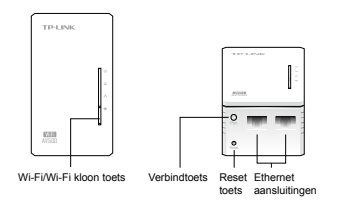

Voor een Powerline netwerk zijn ten minste twee Powerline apparaten nodig. Wij gebruiken de Powerline adapter TL-PA4010 als voorbeeld in combinatie met de TL-WPA4220.

NB: Als er in uw woning of kantoor al Powerline adapters aanwezig zijn, verwijdert u die eerst. Daama installeert u de TL-WPA4220 m.b.v. Methode 1 of Methode 2 en voegt u de bestaande adapters aan het Powerline netwerk toe.

Powerline apparaten zonder ingebouwd stopcontact

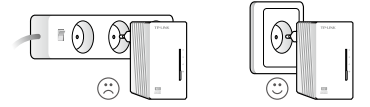

Powerline apparaten met ingebouwd stopcontact

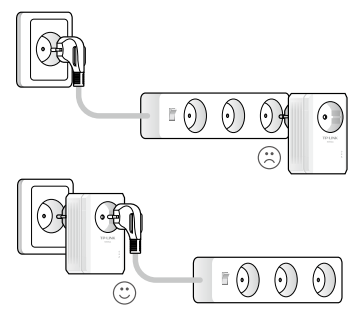

## Methode 1: Plug and Play

#### Een nieuw draadloos netwerk opzetten

 Schrijf de standaard naam van het draadloze netwerk (SSID) en wachtwoord van de TL-WPA4220 op.

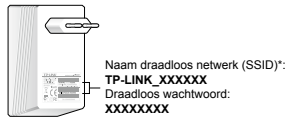

\* Het standaard SSID is TP-LINK\_XXXXXX. (XXXXXX geeft de laatste zes unieke tekens van het WLAN MAC-adres aan.)

2. Sluit uw apparaten als volgt aan.

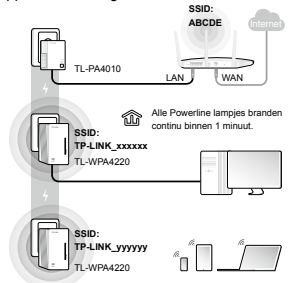

#### Veel plezier! Gebruik het standaard SSID (TP-LINK\_xxxxx of TP-LINK\_yyyyyy) en wachtwoord dat u hebt opgeschreven om toegang tot het Internet te krijgen.

Als de Powerline lampjes niet continu gaan branden, voert u een reset van alle Powerline apparaten uit, of stelt u een Powerline netwerk in zoals beschreven bij Veel gestelde vragen - V1.

### Lees dit om meer apparaten te installeren

- Zorg ervoor dat alle extra apparaten op de standaard fabrieksinstellingen staan. Als dat niet zo is, voert u een reset uit.
- Steek de apparaten elk in een stopcontact en wacht ca. 1 minuut tot hun Powerline lampje continu brandt.

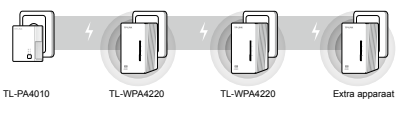

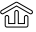

De installatie is voltooid zodra alle Powerline lampjes continu branden.

Als de Powerline lampjes niet (allemaal) continu gaan branden, volgt u de instructies in Veel gestelde vragen -> V1 op.

- Voor de twee apparaten die u eerder hebt aangesloten, gebruikt u de verbindtoets om een Powerline netwerk op te zetten (V1->A). (Sla deze stap over als u dit al gedaan hebt.)
- Voor extra apparaten gebruikt u de verbindtoets om die met het bestaande Powerline netwerk te verbinden (V1->B).

# Methode 2: Instellen m.b.v. Wi-Fi kloon

#### Het draadloze netwerk van de router uitbreiden

 Steek de TL-WPA4220 in een stopcontact in de buurt van de router.

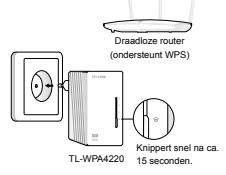

 Druk op de WPS toets van de router en binnen 1 minuut op de Wi-Fi kloon toets van de TL-WPA4220.

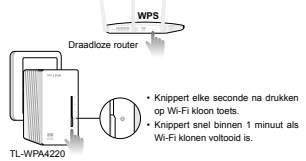

De TL-WPA4220 kopieert automatisch de naam en het wachtwoord van het draadloze netwerk van de router als het Wi-Fi klonen voltooid is.

Voor nog een TL-WPA4220 voert u stap 1 en 2 uit om het Wi-Fi klonen te voltooien.

- Alle Poverline lampies branden Alle Poverline lampies branden Ordinu binne 1 minut. Alle Poverline lampies branden Ordinu binne 1 minut. SBD: Alle Poverline lampies branden Ordinu binne 1 minut.
- 3. Sluit uw apparaten als volgt aan.

# Veel plezier! Gebruik het SSID (ABCDE) en wachtwoord van de router om toegang tot het Internet te krijgen.

Als de Powerline lampjes niet continu gaan branden, voert u een reset van alle Powerline apparaten uit, of stelt u een Powerline netwerk in zoals beschreven bij Veel gestelde vragen - V1.

### Lees dit om meer apparaten te installeren

- Zorg ervoor dat alle extra apparaten op de standaard fabrieksinstellingen staan. Als dat niet zo is, voert u een reset uit.
- Als de extra apparaten over de Wi-Fi kloon functie beschikken, voert u stap 1 en 2 van Methode 2 uit om die te installeren. Als dat niet het geval is, slaat u deze stap over.
- Steek de apparaten elk in een stopcontact en wacht ca. 1 minuut tot hun Powerline lampje continu brandt.

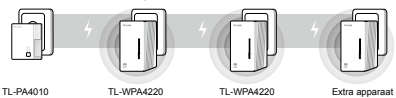

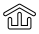

De installatie is voltooid zodra alle Powerline lampjes continu branden.

Als de Powerline lampjes niet (allemaal) continu gaan branden, volgt u de instructies in Veel gestelde vragen -> V1 op.

- Voor de twee apparaten die u eerder hebt aangesloten, gebruikt u de verbindtoets om een Powerline netwerk op te zetten (V1->A). (Sla deze stap over als u dit al gedaan hebt.)
- Voor extra apparaten gebruikt u de verbindtoets om die met het bestaande Powerline netwerk te verbinden (V1->B).

## Veel gestelde vragen

# V1. Hoe gebruik ik de verbindtoets om een Powerline netwerk op te zetten of daarmee te verbinden?

U kunt de verbindtoets maar op twee apparaten tegelijk gebruiken.

#### A. Een Powerline netwerk opzetten

- 2. Binnen 2 minuten drukt u op de verbindtoets van de TL-PA4010. Het Aan/uit lampje 🔱 gaat knipperen.
- 3. Na ca. 1 minuut gaan alle Powerline lampjes 🏠 continu branden.

#### B. Met een bestaand Powerline netwerk verbinden

- Druk op de verbindtoets van een derde Powerline apparaat. Het Aan/uit lampje () gaat knipperen.
- 3. Na ca. 1 minuut gaan alle Powerline lampjes 🏠 continu branden.

#### V2. Hoe kan ik de TL-WPA4220 resetten?

Met de TL-WPA4220 ingeschakeld gebruikt u een speld om de Reset toets langer dan 5 seconden ingedrukt te houden.

Het aan/uit lampje  $\bigcirc$  gaat kort uit, waarna het continu gaat branden en het Wi-Fi lampje  $\diamondsuit$  snel gaat knipperen. Dit geeft aan dat het proces voltooid is.

#### V3. Hoe kan ik de draadloos instellingen via de webbeheerpagina aanpassen?

- Zoek het hulpprogramma op de meegeleverde CD (alleen voor Windows), of download het van onze officiële website.
- 2. Start het hulpprogramma en klik op 'Connect' (verbinden).
- Log in bij de webbeheerpagina met de standaard gebruikersnaam en het wachtwoord (admin/admin).
- 4. Configureer het SSID en klik op 'Save' (opslaan) op de
pagina 'Wireless Settings' (draadloos, draadloos instellingen).

- Configureer het wachtwoord en klik op 'Save' (opslaan) op de pagina 'Wireless>Wireless Security' (draadloos, draadloos beveiliging).
- Klik op 'click here' (klik hier) onder aan de pagina om de extender opnieuw op te starten.

#### V4. Wat kan ik doen als mijn computer geen toegang tot het Internet heeft nadat hij met een Powerline adapter/extender verbonden is?

Controleer het volgende:

- Sluit uw computer op het modem of de router aan om de Internet verbinding te testen.
- 2. Controleer of de hardware-verbinding in orde is.
- Controleer of de Powerline lampjes van alle adapters/extenders continu branden. Als dat niet het geval is, zet u een Powerline netwerk op of maakt u daarmee verbinding zoals beschreven bij Veel gestelde vragen - V1.
- Zorg dat uw computer is ingesteld op "Automatisch een IP-adres laten toewijzen".

Als uw computer na het uitvoeren van deze stappen nog steeds niet met het Internet verbinding heeft, neemt u contact op met onze afdeling Technical Support.

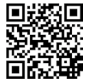

Voor meer informatie over geavanceerde instellingen raadpleegt u de gebruikershandleiding. Obs! Den produktmodellen visas i denna QIG för WiFi-Powerline-Extender 3-pack Kit är "TL-WPA4220T KIT", som ett exempel.

## LED-indikatorer

(1)

### Power

On: Enheten är på. Off: Enheten är avstängd. Blinkande: Enheten är ihopparning.

## Powerline

On: Enheten är ansluten till ett nätverk via elnätet. Off: Enheten är inte ansluten till något nätverk via elnätet. Blinkande: Enheten överför data.

## Ethernet

On: Minst en Ethernet-port är ansluten. Off: Ingen Ethernet-port är ansluten.

## Wi-Fi

Off: Den trådlösa funktionen är inaktiverad. Blinkar snabbt: Den trådlösa funktionen är aktiverad. Blinkar varje sekund: Enheten är kloning Wi-Fi -inställningarna från routern.

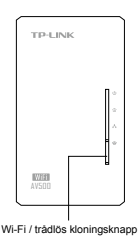

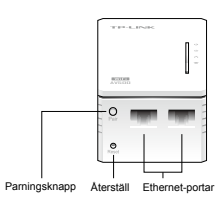

Ett nätverk via elnätet kräver minst två powerline-enheter. Vi använder Powerline-adaptern TL-PA4010 som ett exempel att arbeta med TL-WPA4220.

Obs! Om ditt hem eller kontor har redan powerline-adaptrar, ta bort dem först installerar TL-WPA4220-rackserver på köpet med metod 1 eller metod 2, och sedan lägga till ditt befintliga adaptrar till nätverk via elnätet.

För icke-passthrough-enhet

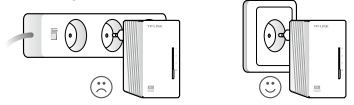

För passthrough-enhet

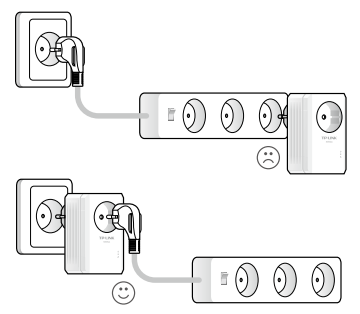

## Mehod 1: Plug and Play

#### Skapa ett nytt trådlöst nätverk

 Anteckna standardinställningarna för trådlöst nätverk (SSID) och lösenordet för TL-WPA4220.

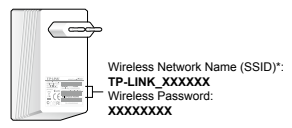

\* Standard-SSID är TP-LINK\_XXXXXX. (XXXXXX anger de senaste sex unika tecknen hos WLAN MAC-adress.)

2. Anslut dina enheter på följande sätt.

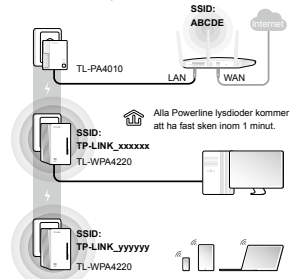

#### Njut! Använd standard-SSID (TP-LINK\_xxxxx eller TP-LINK\_ yyyyy) och lösenord som du skrev ner till tillgång internet.

Om Powerline lysdioder inte lyser med fast sken, återställ alla powerlineenheter, eller skapa ett nätverk via elnätet genom att studera FAQ-Q1.

#### Läs detta för att installera ytterligare enheter

- Se till att ytterligare enheter använder standardinställningarna. Om inte bör du återställa dem.
- Sätt in dem i de uttagen och vänta i 1 minut tills deras Powerline lysdioder lyser med fast sken.

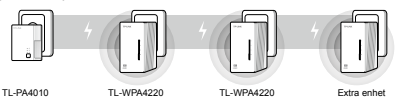

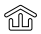

Installationen är avslutad när alla Powerline lysdioderna lyser med fast sken.

Om Powerline lysdioderna inte lyser med fast sken, följ anvisningarna i FAQ->Q1:

- För de två enheter som är anslutna innan, använd knappen Pair för att skapa ett nätverk via elnätet (Q1->A). (Hoppa över detta steg om du redan gjort detta.)
- För ytterligare enheter, använd knappen Pair till befintliga nätverk via elnätet (Q1->B).

## Metod 2: Setup via Wi-Fi -klon

#### Utöka routerns trådlösa nätverk

 Sätt i kontakten till TL-WPA4220-rackserver i ett vägguttag nära routern.

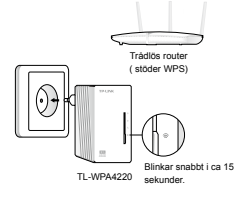

 Tryck på WPS-knappen på routern, och inom 1 minut, tryck på knappen Wi-Fi Clone på din TL-WPA4220.

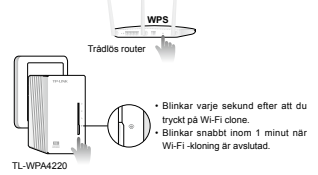

TL-WPA4220-rackserver kommer automatiskt att kopiera det trådlösa nätverkets namn och lösenord på routern när Wi-Fi -kloningen är avslutad.

För ytterligare TL-WPA4220, följ steg 1 och steg 2 för att slutföra Wi-Fi -klon.

> SID: ACCP TL-PA4010 LAN WAN AB Powerine lyadioder kommer at ha fast sken inon 1 minut. ABCCP TL-WPA4220

#### 3. Anslut dina enheter på följande sätt.

#### Njut! Använd routerns SSID (ABCDE) och lösenord för åtkomst till Internet.

Om Powerline lysdioder inte lyser med fast sken, återställ alla powerlineenheter, eller skapa ett nätverk via elnätet genom att studera FAQ-Q1.

#### Läs detta för att installera ytterligare enheter

- Se till att ytterligare enheter är fabriksinställningarna. Om inte bör du återställa dem.
- Om ytterligare enheter har Wi-Fi Clonefunktionen, följ steg 1 och 2 i metod 2 för att installera dem. Om inte, hoppa över det här.
- Sätt in dem i uttagen och vänta i 1 minut tills deras Powerline lysdioder stadigt.

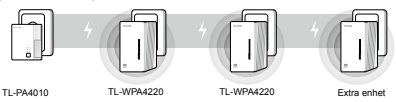

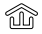

Installationen är avslutad när alla Powerline lysdioderna lyser med fast sken.

Om Powerline lysdioderna inte lyser med fast sken, följ anvisningarna i FAQ->Q1:

- För de två enheter som är anslutna innan, använd knappen Pair för att skapa ett nätverk via elnätet (Q1->A). (Hoppa över detta steg om du redan gjört detta.)
- För ytterligare enheter, använd knappen Pair till befintliga nätverk via elnätet (Q1->B).

# FAQ (Vanliga frågor)

# F1. Hur använder jag knappen Pair att skapa eller delta i ett nätverk via elnätet?

Du kan använda knappen Pair på endast två enheter samtidigt.

#### A. För att skapa ett nätverk via elnätet

- Tryck på knappen Pair på TL-WPA4220. Power-lysdioden U kommer att blinka.
- Inom 2 minuter, tryck på knappen Pair på TL-PA4010. Powerlysdioden U kommer att blinka.

#### B. För att ansluta till ett befintligt nätverk via elnätet

- Tryck på knappen Pair på en tredje powerline-enhet. Powerlysdioden U kommer att blinka.
- Inom 2 minuter, tryck på knappen Pair på antingen TL-WPA4220rackserver eller på TL-PA4010 du har parat ihop. Power-lysdioden () kommer att blinka.

#### F2. Hur återställer jag TL-WPA4220?

Med TL-WPA4220-rackserver påslagen, använd ett spetsigt föremål och tryck på och håll ned reset knappen i mer än 5 sekunder.

# F3. Hur kan jag anpassa de trådlösa inställningarna på sidan web management?

- Hitta hjälpmedel på den medföljande CD (endast för Windows) eller hämta den från vår officiella webbplats.
- 2. Öppna verktyget och klicka på "Connect" (Anslut).
- 3. Logga in på sidan web management med hjälp av standard

användarnamn och lösenord (admin/admin).

- Konfigurera SSID och klicka på "Save" (spara) på sidan 'Wireless>Wireless Settings'.
- Konfigurera lösenord och klicka på "Save" (spara) på sidan 'Wireless>Wireless Settings'.
- Klicka på "click here" på sidan längst ned för att starta om extender.

# F4. Vad kan jag göra om min dator inte får tillgång till Internet när den är ansluten till en Powerline-adapter/extender?

Kontrollera följande:

- Anslut datorn till modemet eller routern testa anslutningen till Internet.
- 2. Kontrollera att hårdvaran är korrekt ansluten.
- Kontrollera Powerline-lysdioder lyser på alla adaptrar/extenders. Om inte, skapa eller ansluta till ett nätverk via elnätet genom att hänvisa till FAQ-Q1.
- 4. Se till att din dator är inställd på "Erhåll IP-adress automatiskt".

Om datorn fortfarande inte kan ansluta till Internet efter följande steg, vänligen kontakta vår tekniska support.

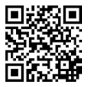

Mer information om avancerade inställningar finns i användarhandboken. Merk: Produktmodellen som vises i denne hurtiginstallasjonsveiledningen for WiFi Powerline Extender 3-pack Kit er "TL-WPA4220T KIT", som et eksempel.

## LED-indikator

O Power (strøm)

On (på): Enheten er på. Off (av): Enheten er av. Blinking: Enheten parer.

## Powerline

On (på): Enheten er koblet til et powerline-nettverk. Off (av): Enheten er ikke koblet til et powerline-nettverk. Blinking: Enheten overfører data.

## Ь.

### Ethernet

On (på): Minst én ethernet-port er tilkoblet. Off (av): Ingen ethernet-port er tilkoblet.

## Wi-Fi

Off (av): Trådløs-funksjonen er deaktivert.

Blinking quickly (rask blinking): Trådløs-funksjonen er aktivert.

Blinking hvert sekund: Enheten kloner Wi-Fi-innstillinger fra en ruter.

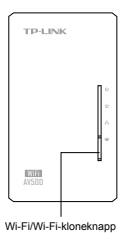

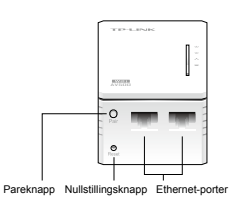

Et powerline-nettverk krever minst to powerline-enheter. Vi bruker powerline-adapteren TL-PA4010 som et eksempel for å jobbe med TL-WPA4220.

Merk: Hvis hjemmet eller kontoret ditt allerede har powerlineadaptere, fjern dem ført, installert TL-WPA4220 med metode 1 eller metode 2 og legg så de eksisterende adapterne til powerlinenettverket.

For enheter som ikke går gjennom powerline-enhet

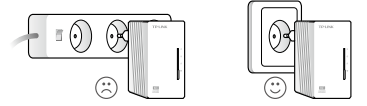

For enheter som går gjennom powerline-enhet

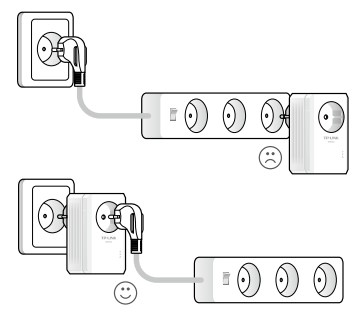

## Metode 1: Plug and Play

#### Opprett et nytt trådløst nettverk

 Skriv ned standardnavn for trådløst nettverk (SSID) og passord for TL-WPA4220.

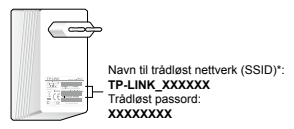

\* Standard-SSID-en er TP-LINK\_XXXXXX. (XXXXXX markerer de seks siste unike tegnene til WLAN MAC-adressen.)

2. Koble til enheten som følger.

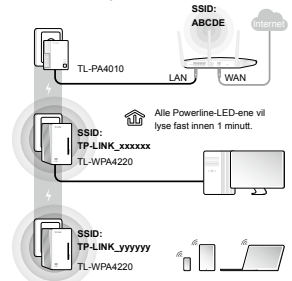

Vel bekomme! Bruk standard-SSID-en (TP-LINK\_xxxxx eller TP-LINK\_yyyyyy) og passordet du skrev ned for å få tilgang til Internett.

Hvis Powerline-LED-ene ikke lyser fast, nullstill alle powerline-enheter eller opprett et powerline-nettverk ved å lese OSS-S1.

#### Les dette for à installere flere enheter

- Sørg for at de ytterligere enhetene bruker standardinnstillingene fra fabrikken. Tilbakestill dem hvis de ikke gjør det.
- Plugg dem inn i stikkontaktene og vent omtrent 1 minutt til Powerline-LED-ene lyser fast.

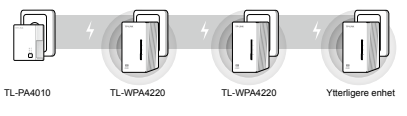

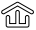

Installasjon er fullført når alle Powerline-LED-ene lyser fast.

Hvis Powerline-LED-ene ikke lyser fast, følg instruksjonene i OSS->S1:

- For de to enhetene som ble koblet tidligere, bruk pareknappen for å opprette et powerline-nettverk (S1->A). (Hopp over dette trinnet hvis du allerede har gjort det.)
- For ytterligere enheter, bruk pareknappen for å bli med i det eksisterende powerline-nettverket (S1->B).

# Metode 2: Konfigurering via Wi-Fi-klone

#### Utvid ruterens trådløse nettverk

Koble TL-WPA4220 til en stikkontakt i nærheten av ruteren.

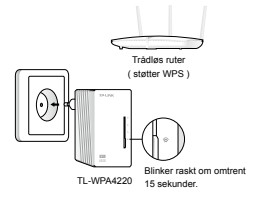

 Trykk WPS-knappen på ruteren og trykk Wi-Fi-kloneknappen på TL-WPA4220 innen 1 minutt.

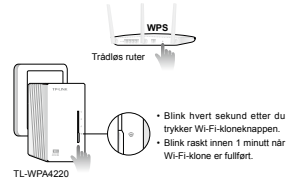

TL-WPA4220 vil automatisk kopiere navn og passord til det trådløse nettverket fra ruteren når Wi-Fi-klone er fullført.

For en annen TL-WPA4220, følg trinn 1 og trinn 2 for å fullføre Wi-Fiklone.

3. Koble til enheten som følger.

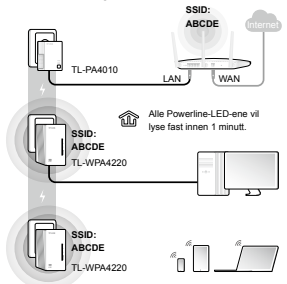

#### Vel bekomme! Bruk ruterens SSID (ABCDE) og passord for å få tilgang til Internett.

Hvis Powerline-LED-ene ikke lyser fast, nullstill alle powerline-enheter eller opprett et powerline-nettverk ved å lese OSS-S1.

#### Les dette for à installere flere enheter

- Sørg for at de ytterligere enhetene bruker standardinnstillingene fra fabrikken. Tilbakestill dem hvis de ikke gjør det.
- Hvis de ytterligere enhetene har Wi-Fi-klonefunksjon, følg trinn 1 og 2 av metode 2 for å installere dem. Hvis ikke, kan du hoppe over dette.
- Plugg dem inn i stikkontaktene og vent omtrent 1 minutt til Powerline-LED-ene lyser fast.

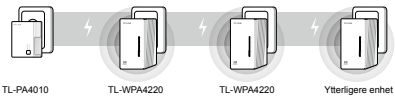

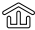

Installasjon er fullført når alle Powerline-LED-ene lyser fast.

Hvis Powerline-LED-ene ikke lyser fast, følg instruksjonene i OSS->S1:

- For de to enhetene som ble koblet tidligere, bruk pareknappen for å opprette et powerline-nettverk (S1->A). (Hopp over dette trinnet hvis du allerede har gjort det.)
- For ytterligere enheter, bruk pareknappen for å bli med i det eksisterende powerline-nettverket (S1->B).

# OSS (Vanlige spørsmål)

#### S1. Hvordan bruker jeg pareknappen for å opprette eller bli med i et powerline-nettverk?

Du kan kun bruke pareknappen på to enheter om gangen.

#### A. For å opprette et powerline-nettverk

- 1. Trykk pareknappen på TL-WPA4220. Strøm-LED-en U vil blinke.
- Trykk pareknappen på TL-PA4010 innen 2 minutter. Strøm-LEDen () vil blinke.

#### B. For å bli med i et eksisterende powerline-nettverk

- Trykk pareknappen på enten TL-WPA4220 eller TL-PA4010 du har paret innen 2 minutter. Strøm-LED-en (J) vil blinke.

### S2. Hvordan nullstiller jeg TL-WPA4220?

Med TL-WPA4220 slått på, bruk en nål for å holde nullstillingsknappen i mer enn 5 sekunder.

Strøm-LED-en  $\bigcirc$  blir slått av et øyeblikk før den lyser fast og Wi-Fi-LED-en  $\thickapprox$  vil blinke raskt. Dette viser at nullstillingsprosessen er ferdig.

#### S3. Hvordan tilpasser jeg de trådløse innstillingene på webbehandlingssiden?

- Finn tilleggsprogrammet på CD-en som følger med (kun for Windows) eller last det ned fra det offisielle nettstedet vår.
- 2. Åpne tilleggsprogrammet og klikk Connect (koble til).
- Logg deg på webbehandlingssiden med standardbrukernavnet og -passordet (admin/admin).
- Konfigurer SSID-en og klikk Save (lagre) på siden Wireless>Wireless Settings (trådløs>trådløse innstillinger).

- Konfigurer passordet og klikk Save (lagre) på siden Wireless>Wireless Security (trådløs>trådløs sikkerhet).
- Klikk click here (klikk her) nederst på siden for å starte forlengeren på nytt.

#### S4. Hva kan jeg gjøre hvis datamaskinen ikke kan koble seg til Internett etter den er koblet til en powerline-adapter/-forlenger?

Sjekk det følgende:

- Koble datamaskinen til modernet eller ruteren for å teste Internetttilkoblingen.
- 2. Sørg for at maskinvaretilkoblingen er riktig.
- Sørg for at Powerline-LED-ene lyser på alle adapterne/forlengerne. Hvis de ikke gjør det, opprett eller bli med i et powerline-nettverk ved å lese OSS-S1.
- Sørg for at datamaskinen er konfigurert til å Obtain an IP address automatically (Hente en IP-adresse automatisk).

Hvis datamaskinen fremdeles ikke kan koble seg til Internett etter du følger disse trinnene, bør du kontakte vår tekniske støtte.

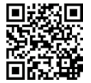

For mer informasjon om de avanserte innstillingene, henvis til brukerveiledningen. Bemærk: Produktetmodellen der vises som eksempel i denne Installationsvejledning for WiFi Powerline Extender 3-pakkesæt er "TL-WPA4220T KIT", som et eksempel.

## Lysdiodeindikatorer

() Power (Strøm)

On (Tændt): Enheden er tændt. Off (Slukket): Enheden er slukket. Blinker: Enheden er igang med parring.

## Powerline

On (Tændt): Enheden er tilsluttet til et powerline-netværk. Off (Slukket): Enheden er ikke tilsluttet til et powerlinenetværk.

Blinker: Enheden overfører data.

## Ethernet

On (Tændt): Mindst én Ethernet-port er forbundet. Off (Slukket): Ingen Ethernet-port er forbundet.

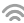

### WiFi (Trådløs)

Off (Slukket): Den trådløse funktion er deaktiveret. Blinker hurtigt: Den trådløse funktion er aktiveret. Blinker hvert sekund: Enheden kloner Wi-Fi-indstillinger fra en router.

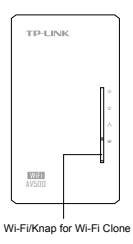

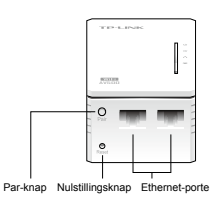

Dansk

Et powerline-netværk kræver mindst to powerline-enheder. Vi anvender powerline-netværksadapteren TL-PA4010 som et eksempel på at arbejde med TL-WPA4220.

Bemærk: Hvis dit hjem eller kontor allerede har powerline-adaptere, så fjem dem først, montér TL-WPA4220 ved hjælp af metode 1 eller 2, og tilføj derefter dine eksisterende adaptere til powerline-netværket.

For ikke-gennemgående powerline-enhed

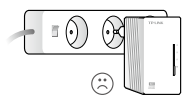

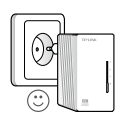

For gennemgående powerline-enhed

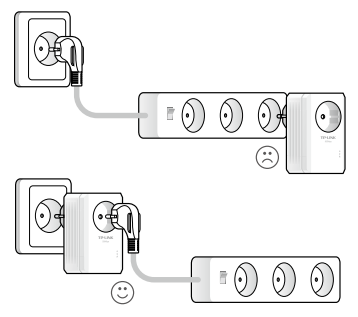

## Metode 1: Plug-and-Play

#### Opret et nyt trådløst netværk

 Skriv det standard trådløse netværksnavn (SSID) og adgangskode af TL-WPA4220 ned.

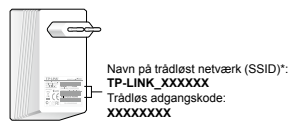

\* Standard-SSID er TP-LINK\_XXXXXX. (XXXXXX angiver de sidste seks unikke tegn af WLAN MAC-adressen.)

2. Tilslut dine enheder som følger.

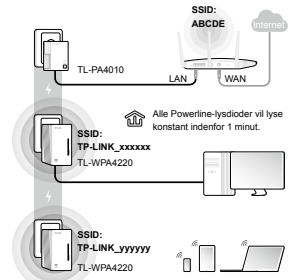

### Nyd! Brug den standard SSID (TP-LINK\_xxxxx eller TP-LINK\_ yyyyy) og adgangskode, du skrev ned for at få adgang til internettet.

Hvis Powerline-lysdioderne ikke starter at lyse konstant, så nulstil alle powerlineenheder, eller opret et powerline-netværk ved at henvise til FAQ-SP1.

#### Læs dette for at installere flere enheder

- Sørg for, at yderligere enheder bruger standardindstillingerne. Hvis ikke, skal du nulstille dem.
- Sæt dem i stikkontakter og vent ca. 1 minut, indtil deres Powerlinelysdioder lyser konstant.

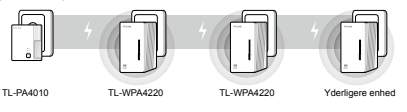

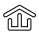

Installationen er afsluttet, når alle Powerline-lysdioder lyser konstant.

Hvis Powerline-lysdioderne ikke lyser konstant, skal du følge instruktionerne i FAQ->SP1:

- For de to enheder tilsluttet før, brug knappen Par til at oprette et powerline-netværk (SP1->A). (Spring dette trin over, hvis du allerede har gjort det.)
- For yderligere enheder, skal du bruge knappen Par for at tilslutte sig til det eksisterende powerline-netværk (SP1->B).

# Metode 2: Opsætning via Wi-Fi-klone

#### Udvide routerens trådløse netværk

1. Sæt TL-WPA4220 i en stikkontakt i nærheden af routeren.

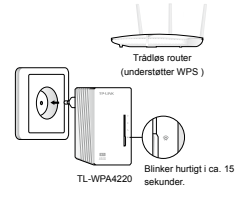

 Tryk på WPS-knappen på din router, og inden for 1 minut, tryk på Wi-Fi-klon-knappen på din TL-WPA4220.

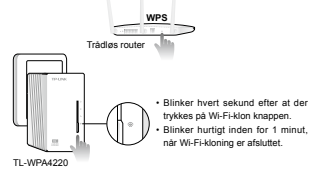

TL-WPA4220 bliver automatisk kopiere det trådløse netværks navn og adgangskode til routeren, når Wi-Fi-kloning er afsluttet.

For en anden TL-WPA4220, følg trin 1 og trin 2 for at afslutte Wi-Fikloning.

3. Tilslut dine enheder som følger.

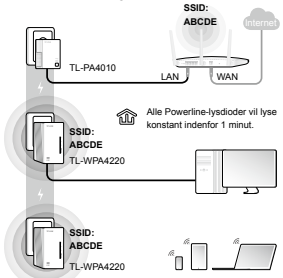

#### Nyd! Brug routerens SSID (ABCDE) og adgangskode, til at få adgang til internettet.

Hvis Powerline-lysdioderne ikke starter at lyse konstant, så nulstil alle powerlineenheder, eller opret et powerline-netværk ved at henvise til FAQ-SP1.

#### Læs dette for at installere flere enheder

- Sørg for, at yderligere enheder bruger standardindstillingerne. Hvis ikke, skal du nulstille dem.
- Hvis flere enheder har Wi-Fi-klon funktion, skal du følge trin 1 og 2 i metode 2 til at installere dem. Hvis ikke, kan du springe dette over.
- Sæt dem i stikkontakter og vent ca. 1 minut, indtil deres Powerlinelysdioder lyser konstant.

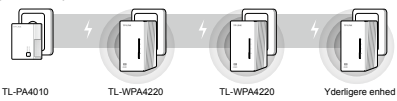

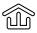

Installationen er afsluttet, når alle Powerline-lysdioder lyser konstant.

Hvis Powerline-lysdioderne ikke lyser konstant, skal du følge instruktionerne i FAQ->SP1:

- For de to enheder tilsluttet før, brug knappen Par til at oprette et powerline-netværk (SP1->A). (Spring dette trin over, hvis du allerede har gjort det.)
- For yderligere enheder, skal du bruge knappen Par for at tilslutte sig til det eksisterende powerline-netværk (SP1->B).

## FAQ (ofte stillede spørgsmål)

# Spørgsmål 1 Hvordan bruger jeg et knappen Par til at oprette eller forbinde til et powerline-netværk?

Du kan kun bruge Par-knappen på to enheder på en gang.

#### A. Sådan oprettes et powerline-netværk

- Tryk på knappen Par på TL-WPA4220. Lysdioden Strøm U blinker.
- Inden for 2 minutter, tryk på knappen Par på TL-PA4010. Lysdioden Strøm U blinker.
- 3. Efter ca. 1 minut, vil Powerline-lysdioderne 🏠 lyse konstant.

# B. Sådan oprettes forbindelse til et eksisterende powerline netværk

- 1. Tryk på knappen Par på en tredje powerline-enhed. Lysdioden Strøm  $\bigcup$  blinker.
- Indenfor 2 minutter, tryk på knappen Par på enten TL-WPA4220 eller TL-PA4010 som du har parret. Lysdioden Strøm U blinker.
- 3. Efter ca. 1 minut, vil Powerline-lysdioderne 🏠 lyse konstant.

#### Spørgsmål 2 Hvordan nulstiller jeg TL-WPA4220?

Med TL-WPA4220 slået til, brug et ben til trykke på og hold nulstillingsknappen nede i mere end 5 sekunder.

Lysdioden for strøm  $\bigcirc$  er slukket et øjeblik før den lyser konstant og Wi-Fi-lysdioden  $\approx$  blinker hurtigt. Dette indikerer, at nulstillingen er fuldført.

# Spørgsmål 3 Hvordan tilpasser jeg de trådløse indstillinger på web-administrationssiden?

- Find værktøjet på den medfølgende CD (kun Windows) eller download det fra vores officielle hjemmeside.
- 2. Åben værktøjet og klik "Connect" (Opret forbindelse).
- Log på web-administrationssiden med standardbrugernavnet "admin" og adgangskoden "admin" (admin/admin).
- 4. Konfigurere SSID og klik på "Save" (Gem) på siden

'Wireless>Wireless Settings' (Trådløs>Trådløse indstillinger).

- Konfigurere adgangskoden og klik på "Save" (Gem) på siden 'Wireless>Wireless Security' (Trådløs>Trådløs sikkerhed).
- Klik på "click here" (klik her) nederst på siden for at genstarte extenderen.

#### Spørgsmål 4 Hvad kan jeg gøre, hvis min computer ikke kan få adgang til internettet efter at den er forbundet til en Powerlineadapter/extender?

Kontrollér følgende:

- Tilslut din computer til modemet eller routeren for at teste forbindelsen til internettet.
- 2. Sørg for, at hardwaren er tilsluttet korrekt.
- Sørg for Powerline-lysdioderne lyser på alle dine adaptere/ extendere. Hvis ikke, kan du oprette eller forbinde til et powerlinenetværk ved at henvise til FAQ-SP1.
- Sørg for at din computer er indstillet til "Hent en IP-adresse automatisk".

Hvis computeren stadig ikke kan få adgang til internettet efter disse trin, skal du kontakte vores tekniske support.

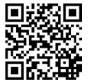

For mere information om avancerede indstillinger, henvises til Brugervejledningen.

Not: Hızlı Kurulum Kılavuzu (QIG)'nda örnek olarak gösterilen ürün modeli WiFi Powerline Genişletici 3-lü Paket Kit "TL-WPA4220T KIT"dir.

## LED Göstergeleri

- Power (Güç)
  Etkin: Cihaz açık.
  Devre Dışı: Cihaz kapalı.
  Yanıp Sönüyor: Cihaz eşleşiyor.
  - Powerline Etkin: Cihaz bir powerline ağına bağlı. Devre Dışı: Cihaz bir powerline ağına bağlı değil. Yanıp Sönüyor: Cihaz veri transferi yapıyor.
  - L Ethernet

仚

Etkin: En az bir Ethernet portu bağlı. Devre Dışı: Ethernet portu bağlı değil.

Wi-Fi

Devre Dışı: Kablosuz fonksiyonu devre dışı. Hızlı Yanıp Sönüyor: Kablosuz fonksiyonu etkin. Her Saniye Yanıp Sönüyor: Cihaz bir router'dan Wi-Fi ayarlarını klonluyor.

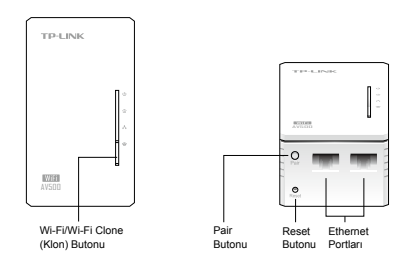

Bir powerline ağı kurmak için en az iki powerline cihazı gereklidir. Örnek olarak TL-WPA4220 ile çalıştırmak için TL-PA4010 powerline adaptör kullanıyoruz.

Not: Eğer evinizde veya ofisinizde zaten kullanmış olduğunuz powerline adaptörleriniz varsa, lütfen öncelikle onları sökünüz. Metod 1'i veya Metod 2'yi kullanarak TL-WPA4220'i kurunuz ve sonra mevcut adaptörlerinizi powerline ağına ekleyiniz.

Harici elektrik prizi olmayan powerline cihazları için

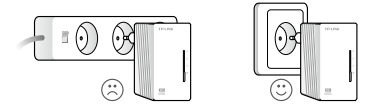

Harici elektrik prizli powerline cihazları için

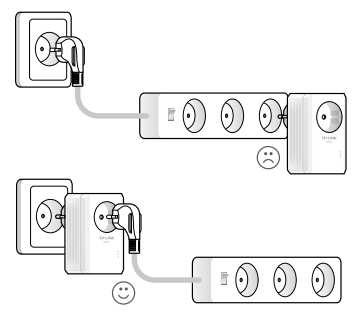

## Metod 1: Tak ve Çalıştır

#### Yeni Bir Kablosuz Ağ Oluşturma

 TL-WPA4220'nin arkasındaki etikette varsayılan kablosuz ağ adı (SSID) ve şifre yazılıdır.

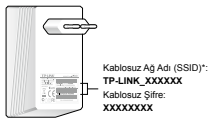

\* Varsayılan SSID TP-LINK\_XXXXXX. (XXXXXX WLAN MAC adresi her cihaza özgün son altı karakteri gösterir.)

2. Cihazlarınızı aşağıda gösterildiği gibi bağlayınız.

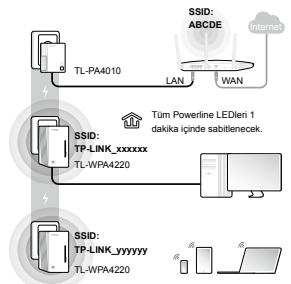

# Keyfini Sürün! Internet erişimi için aşağıda yazılı varsayılan SSID (TP-LINK\_xxxxx veya TP-LINK\_yyyyyy) ve şifreyi kullanınız.

Powerline LEDleri sabitlenmezse, tüm powerline cihazlarını resetleyiniz veya SSS-S1'e bakarak bir powerline ağı oluşturunuz.

#### Ek cihazları kurmak için burayı okuyunuz

- Ek cihazların fabrika ayarlarında olduğundan emin olunuz. Eğer değilse, lütfen cihazları resetleyiniz.
- Cihazları fişe takınız ve Powerline LEDleri sabit yanana kadar yaklaşık 1 dakika bekleyiniz.

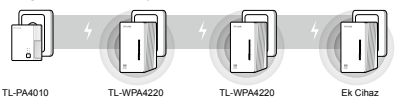

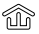

Tüm Powerline LEDleri sabit yandığında kurulum tamamlanmıştır.

Powerline LEDleri sabit yanmazsa, lütfen SSS->S1'deki talimatları izleyiniz:

- Önce iki cihaz kullanarak Pair Butonları ile bir powerline ağı oluşturunuz (S1->A). (Zaten oluşturulmuşsa bu adımı atlayınız.)
- Mevcut powerline ağına ek cihazları eklemek için Pair butonlarını kullanınız. (S1->B).

# Metod 2: Wi-Fi Klonlama yoluyla Kurulum

#### Router'ın Kablosuz Ağını Genişletme

1. Router'ınızın yakınındaki bir duvar prizine TL-WPA4220'yi takınız.

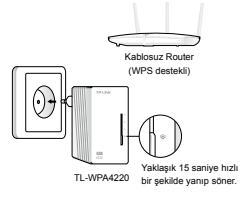

 Router'ınızdaki WPS butonuna basınız ve 1 dakika içinde TL-WPA4220'deki Wi-Fi Clone butonuna basınız.

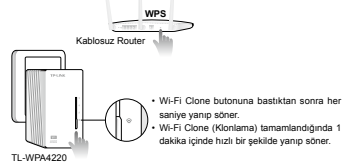

TL-WPA4220 Wi-Fi klonlama tamamlandığında otomatik olarak router'ın kablosuz ağ adı ve şifresi kopyalanacaktır.

Diğer TL-WPA4220'de Wi-Fi Clone işlemini tamamlamak için adım 1 ve adım 2'yi takip ediniz.

- SSID: ABCOE TL-PA4010 LAN WAN TUM Powerline LEDier 1 dekka ignde sabitiencok. ABCOE TL-WPA4220
- 3. Cihazı aşağıdaki gibi bağlayınız.

#### Keyfini Sürün! Internet erişimi için router'ın SSID (ABCDE) ve şifresini kullanınız.

Powerline LEDleri sabitlenmezse, tüm powerline cihazlarını resetleyiniz veya SSS-S1'e bakarak bir powerline ağı oluşturunuz.

#### Ek cihazları kurmak için burayı okuyunuz

- Ek cihazların fabrika ayarlarında olduğundan emin olunuz. Eğer değilse, lütfen cihazları resetleyiniz.
- Ek cihazlar Wi-Fi Clone fonksiyonuna sahipse, kurulum için Metod 2'deki adım 1 ve 2'yi takip ediniz. Ek cihazlar Wi-Fi Clone fonksiyonunu desteklemiyorsa bu adımı atlayınız.
- Adaptörleri prize takınız ve Powerline LEDleri sabit yanana kadar yaklaşık 1 dakika bekleyiniz.

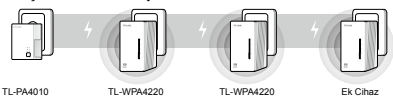

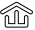

Tüm Powerline LEDleri sabit yandığında kurulum tamamlanmıştır.

Powerline LEDleri sabit yanmazsa, lütfen SSS->S1'deki talimatları izleyiniz:

- Önce iki cihaz kullanarak Pair Butonları ile bir powerline ağı oluşturunuz (S1->A). (Zaten oluşturulmuşsa bu adımı atlayınız.)
- Mevcut powerline ağına ek cihazları eklemek için Pair butonlarını kullanınız. (S1->B).

# SSS (Sıkça Sorulan Sorular)

#### S1. Bir powerline ağı oluşturmak veya bağlanmak için Pair butonlarını nasıl kullanabilirim?

Her seferinde sadece iki cihazdaki Pair butonlarını kullanabilirsiniz.

#### A. Bir powerline ağı oluşturma için

- 1. TL-WPA4220'deki Pair butonlarına basınız. Power LED (J) yanıp sönecektir.
- 2 dakika içinde, TL-PA4010'daki Pair butonlarına basınız. Power LED () yanıp sönecektir.

#### B. Mevcut bir powerline ağına katılmak için

- Üçüncü bir powerline cihazındaki Pair butonuna basınız. Power LED U yanıp sönecektir.
- 2 dakika içinde, ya TL-WPA4220'deki ya da TL-PA4010'daki Pair butonlarına basarak eşleştiriniz. Power LED () yanıp sönecektir.

### S2. TL-WPA4220'yi nasıl resetleyebilirim?

TL-WPA4220 açıkken, bir iğne kullanarak 5 saniyeden fazla Reset butonuna basılı tutunuz.

Power LED U sabit yanmadan önce bir an için kapanacak ve Wi-Fi LED 奈 hızlı bir şekilde yanıp sönecektir. Bu resetleme işleminin tamamlandığını gösterir.

#### S3. Web yönetim sayfasındaki kablosuz ayarları nasıl özelleştirebilirim?

- Yardımcı programı Ürün CD'sinde (sadece Windows için) bulunuz veya resmi web sitesinden indiriniz.
- 2. Yardımcı programı açınız ve 'Connect' (Bağlan)'a tıklayınız.
- Web yönetim sayfasına giriş yapmak için varsayılan kullanıcı adı ve şifreyi (admin/admin) kullanınız.

- 'Wireless > Wireless Settings' (Kablosuz > Kablosuz Ayarlar' sayfasından SSID (Kablosuz Ağ Adı)'nı yapılandırınız ve 'Save'(Kaydet)'e tiklayınız.
- 'Wireless > Wireless Security' (Kablosuz > Kablosuz Ayarlar' sayfasından password (kablosuz şifre)'yi yapılandırınız ve 'Save'(Kaydet)'e tiklayınız.
- Genişleticiyi yeniden başlatmak için sayfanın altındaki 'click here' (buraya tıklayınız)'a tıklayınız.

#### S4. Bir powerline adaptörü/genişleticiyi bağladıktan sonra bilgisayarım Internet'e erişemiyorsa ne yapabilirim?

Aşağıdakileri kontrol ediniz:

- Internet bağlantınızı test etmek için bilgisayarınızı modeme veya router'a bağlayınız.
- 2. Donanım bağlantılarının doğru olduğundan emin olunuz.
- Tüm adaptörlerinizdeki/genişleticilerinizdeki Powerline LEDlerinin yandığından emin olunuz. Eğer yanmıyorsa, SSS-S1'e bakarak bir powerline ağı oluşturunuz veya mevcut bir powerline ağına bağlarınız.
- Bilgisayarınızın 'Otomatik olarak bir IP adresi al' ayarlı olduğundan emin olunuz.

Adımları uygulamanıza rağmen bilgisayarınızda hala Internet erişimi yoksa, lütfen teknik destek hattımızla iletişim kurunuz.

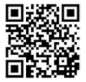

Gelişmiş ayarlar hakkında daha fazla bilgi için, lütfen Kullanım Kılavuzu (User Guide)'na başvurunuz.

#### Deutsch

#### Sicherheitsinformation

- Hat ein Produkt eine POWER-Taste, kann das Gerät damit komplett abgeschaltet werden. Produkte ohne POWER-Taste können einzig und allein durch Trennen des Spannungsadapters komplett ausgeschaltet werden. Das von der Spannungsversorgung getrennte Gerät behält jedoch seine Konfiguration.
- Öffnen Sie dieses Produkt nicht und versuchen Sie nicht, es zu warten oder zu reparieren. Sie könnten Spannungsschlägen oder anderen Gefahren ausgesetzt sein. Das Entfernen oder Beschädigen eines Siegels lässt die Garantie erlöschen. Bitte wenden Sie sich an uns, wenn Ihr Gerät defekt ist.
- Betreiben Sie dieses Produkt nicht in der N\u00e4he von Wasser.

#### 3 Jahre eingeschränkte Produktgarantie von TP-LINK Nur für Original-TP-LINK-Produkte.

DIESE GARANTIE VERLEIHT IHNEN BESTIMMTE RECHTE, DIE VON DEM VERKAUFSLAND ABHÄNGIG SEIN KÖNNEN.

BIS ZU DEN GESETZLICHEN GRENZEN ERSETZEN DIESE GARANTIE UND DIESE HILFESTELLUNGEN ANDERSARTIGE GARANTIEN, HIFLESTELLUNGEN UND KONDITIONEN.TP-LINK garantiert für einen einwandfreien Zustand von originalverpackten TP-LINK-Geräten hinsichtlich Funktion und Materialverarbeitung, normale Benutzung vorausgesetzt, über einen Zeitraum von 3 Jahren ab Kauf durch den Endverbraucher.

#### English

#### Safety Information

- When a product has a power on/off button, the power on/off button is one way to turn-off the product. For products without the on/off button, the only way to completely turn-off the product is to disconnect the product or the power adapter from the power source. The disconnected device shall remain readily operable.
- Do not open this product or attempt to service it; it may expose you to dangerous high voltage or other risks. Opening a sealed component or sealed product/s will void the warranty. For product servicing, please contact us.
- Do not operate this product near water.

#### **TP-LINK Three Years Limited Product Warranty**

For TP-LINK Branded Products Only.

THIS WARRANTY GIVES YOU SPECÍFIC LEGAL RIGHTS, AND YOU MAY HAVE OTHER RIGHTS THAT VARY FORM STATE TO STATE (OR BY COUNTRY OR PROVINCE).

TO THE EXTENT ALLOWED BY LOCAL LAW, THIS WARRANTY AND THE REMEDIES SET FORTH ARE EXCLUSIVE AND IN LIEU OF ALL OTHER WARRANTIES, REMEDIES AND CONDITIONS.

TP-LINK warrants the TP-LINK branded hardware product contained in the original packaging against defects in materials and workmanship when used normally in according with TP-LINK's guidelines for a period of THREE YEARS form the date of original retail purchase by the end-user purchaser.

#### Español

#### Información de seguridad

Cuando un producto dispone de un interruptor de encendido y apagado, este botón

constituye uno de los métodos para apagar el producto. Para aquellos productos que carecen de un botón de apagado y encendido, el único método de apagarlos consiste en desconectar el producto o el adaptador de corriente del enchufe de alimentación. El dispositivo deberá permanecer operativo en todo momento.

- No abra o intente reparar el producto, ya que puede quedar expuesto a un peligro por alto voltaje u otro tipo de riesgos. La apertura de un componente o producto sellado invalidará la garantía. Si necesita reparar el producto, por favor, póngase en contacto con nosotros.
- No utilice este producto cerca del agua.

#### Garantía limitada de 3 años para productos de TP-LINK Sólo para productos que porten la marca TP-LINK.

ESTA GARANTÍA LE CONFIERE DERECHOS LEGALES ESPECÍFICOS, Y ES POSIBLE QUE USTED DISPONGA DE OTROS DERECHOS, LOS CUALES PUEDEN VARIAR SEGÚN EL ESTADO (O SEGÚN EL PAÍS O PROVINCIA).

EN LA MEDIDA QUÈ LO PERMITA LA JURISDICCIÓN LOCAL, ESTA GARANTÍA Y LOS RECURSOS ESTABLECIDOS EN ELLA SON EXCLUSIVOS Y EN LUGAR DE CUALQUIER OTRA GARANTÍA, RECURSO Y CONDICIÓN.

TP-LINK garantiza el producto de hardware que porta la marca TP-LINK contenido en la caja original contra defectos en los materiales y mano de obra bajo condiciones normales de uso de acuerdo con las directrices de TP-LINK por un periodo de TRES ANOS desde la fecha original de compra en la tienda por parte del usuario final adquiriente.

#### Ελληνικά

#### Πληροφορίες ασφάλειας

- Αν κάποια συσκείη διαθέτει πλήκτρο τροφοδοσίας (on/off), αυτό το πλήκτρο είναι ένος από τους τρόπους απειγεργοποίησης της συσκειμός. Ανη συσκεινή δεν διαθέτει πλήκτρο τροφοδοσίας (on/off), ο μοναδικός τρόπος πλήρους απενεργοποίησης είναι η αποσύνδεση της συσκεινής ή του τροφοδοτικού από την πρίζα. Η αποσυνδεδεμένη συσκεινή μπορεί να συνδεθέι και να χρησιμοποιηθεί ξανά μελλοντικά.
- Μην ανοίξετε τη συσκευή και μην επιχειρήσετε να την επισκευάσετε. Μπορεί να εκτεθείτε σε επικίνδωνη τάση ή άλλους κινδύνους. Αν ανοίζετε κάποιο σφραγισμένο εξάρτημα ή συσκευή(ές), θα ακυρώσετε την εγγύηση. Για επισκευές, παρακαλούμε να επικοινωνήσετε με την εταιρεία μας.
- Μην χρησιμοποιήσετε τη συσκευή κοντά σε νερό.

#### Περιορισμένη Εγγύηση ΤΡ-LINK Τριών Ετών

#### Μόνο για προϊόντα TP-LINK.

ΑΥΤΗ Η ΕΓΓΎΗΣΗ ΣΑΣ ΔΙΝΕΙ ΣΥΓΚΕΚΡΙΜΕΝΑ ΝΟΜΙΚΑ ΔΙΚΑΙΩΜΑΤΑ, ΑΛΛΑ ΜΠΟΡΕΙ ΝΑ ΕΧΕΤΕ ΚΑΙ ΑΛΛΑ ΔΙΚΑΙΩΜΑΤΑ, ΑΝΑΛΟΓΑ ΜΕ ΤΗ ΝΟΜΟΘΕΣΙΑ ΤΟΥ ΤΟΠΟΥ ΚΑΤΟΙΚΙΑΣ ΖΑΣ (ΚΡΑΤΟΥΣ Η ΠΕΡΙΟΧΗΣ).

ΑΥΤΗ Η ΕΓΓΥΗΣΗ ΚΑΙ ΟΙ ΔΙΑΤΑΞΕΙΣ ΤΗΣ ΕΙΝΑΙ ΑΠΟΚΛΕΙΣΤΙΚΕΣ - ΣΤΟ ΜΕΓΙΣΤΟ ΕΠΙΤΡΕΠΤΟ ΒΑΘΜΟ ΑΠΟ ΤΗΝ ΚΕΙΜΕΝΗ ΝΟΜΟΘΕΣΙΑ - ΚΑΙ Η ΠΑΡΟΥΣΑ ΕΓΓΥΗΣΗ ΥΠΕΡΚΕΙΤΑΙ ΟΛΩΝ ΤΩΝ ΑΛΛΩΝ ΕΓΓΥΗΣΕΩΝ, ΟΡΩΝ ΚΑΙ ΔΙΑΤΑΞΕΩΝ.

Η TP-LINK σας εγγυάται ότι τα προϊόντα TP-LINK που περιέχονται στην αρχική συσκευασία δεν θα παρουσιάσουν ελαπτώματα ως προς τα υλικά και την κατασκευή - εφόσον χρησιμοποιηθούν σύμφωνα με τις οδηγίες της TP-LINK - για TPIA XPONIA από την ημερομηνία αγοράς από το κατάστημα λιανικής.

#### Français

#### Informations de sécurité

- Quand un appareil possède un interrupteur de mise sous/hors tension, cet interrupteur est l'une des possibilités de mettre l'appareil hors tension. Pour les appareils depourvus d'interrupteur de mise sous/hors tension, l'unique possibilité de les mettre hors tension est de déconnecter leur cordon ou transformateur d'alimentation de la source électrique. Ce cordon ou le transformateur d'alimentation doit impérativement rester accessible.
- Ne pas démonter cet appareil ou tenter de le réparer, cela pourrait vous exposer à des hautes tensions électriques ou à d'autres risques. Démonter un composant scellé ou un appareil scellé annulerait aussitôt sa garantie. Pour toute réparation merci de vous adresser à nous.
- Ne pas utiliser cet appareil à proximité d'eau.

#### Garantie limitée de 3 ans TP-LINK

Concerne les produits de marque TP-LINK uniquement.

CETTE GARANTIE VOUS DONNE DES DROITS SPECIFIQUES, ET VOUS POUVEZ AVOIR D'AUTRES DROITS QUI PEUVENT VARIER D'UN ETAT, D'UN PAYS OU D'UNE PROVINCE A UNE AUTRE.

DANS LES LIMITES DU DROIT LOCAL, CETTE GARANTIE ET LES VOIES DE RECOURS SONT EXCLUSIVES ET REMPLACENT TOUT AUTRES GARANTIES RECOURS ET CONDITIONS.

TP-LINK garanti les matériels marqués TP-LINK, conditionnés dans un emballage original : contre les défauts matériels et les malfaçons, s'ils sont utilisés normalement et selon les prescriptions de TP-LINK, pour une durée de TROIS ANS à compter de la date d'achat par l'utilisateur final.

#### Italiano

#### Informazioni sulla sicurezza:

- Se il prodotto ha un pulsante ON/OFF, utilizzare il pulsante per spegnerlo ed accenderlo. Alcuni prodotti progettati per essere sempre operativi non ha pulsante ON/OFF: in questo caso agire direttamente sull'alimentatore.
- Non aprire il prodotto o tentare di ripararlo, rischio di shock ad alta tensione. L'apertura di un componente sigillato o prodotto annulla la garanzia.
- Mantenere lontano dall'acqua.

#### Garanzia limitata 3 anni

Esclusivamente per prodotti marchiati TP-LINK.

LA PRESENTE GÀRANZIA CONFERISCE SPECIFICI DIRITTI LEGALI, IN AGGIUNTA AI DIRITTI PREVISTI DALLA LOCALE LEGISLAZIONE.

NEI LIMITI CONSENTITI DALLA LEGGE, LA PRESENTE GARANZIA

ED I RIMEDI INDICATI SONO ESCLUSIVI ED IN LUOGO A

TUTTE LE ALTRE GARANZIE, RIMEDI E CONDIZIONI.

TP-LINK garantisce i soli prodotti hardware marchiati TP-LINK venduti nella rispettiva confezione originale non compromessa ed utilizzati secondo le linee guida illustrate, per un periodo di 3 anni dalla data riportata sulla prova d'acquisto da parte dell'utente finale.
## Português

### Informação de Segurança

- Quando um produto possui um botao on/off (ligado/desligado), esta é uma forma de desligar o produto. Para produtos sem o botão on/off (ligado/desligado), a única forma de desligar completamente o produto é desligando-o ou desligando o adaptador de alimentação da tomada elétrica. O dispositivo desligado irá manter-se pronto a operar.
- Não abra esta produto nem tente repará-lo; pode ficar exposto a altas voltagens perigosas ou a outros perigos. Abrir um componente ou produto selado anulará a garantia. Para reparação do produto, por favor, contacte-nos.
- Não utilize esta produto na proximidade de água.

# Garantia Limitada de Produto TP-LINK de 3 Anos

Apenas para Produtos da Marca TP-LINK.

ESTA GARANTIA DÁ-LHE DIREITOS LEGAIS ESPECÍFICOS E PODERÁ TER OUTROS DIREITOS QUE VARIAM ENTRE ESTADOS (OU ENTRE PAÍSES OU PROVÍNCIAS).

ATÉ AO LIMITE PERMITIDO PELA LEI LOCAL, ESTA GARANTIA E OS RECURSOS ESTABELECIDOS NELA SÃO EXCLUSIVOS E SUBSTITUEM TODAS AS OUTRAS GARANTIAS, RECURSOS E CONDIÇÕES.

A TP-LINK garante o produto de hardware da marca TP-LINK contido na embalagem original contra defeitos nos materiais e na construção, quando utilizado em condições normais e de acordo com as orientações da TP-LINK, por um periodo de TRÊS ANOS a contar a partir da data de compra pelo utilizador final.

### Suomi

#### Turvallisuustiedot

- Kun tuotteessa on virtakytkin, se on yksi tapa sammuttaa tuote. Ainut keino kytkeä tuote, jossa on virtakatkaisin, täysin pois päältä on irrottaa tuote tai verkkolaite pistorasiasta. Näin irrotettu laite on kuitenkin käyttövalmis.
- Älä avaa tätä tuotetta tai yritä huoltaa sitä itse; voit altistua vaaralliselle korkeajännitteelle ja muille vaaratekijöille. Sinetöidyn komponentin tai tuotteen avaaminen mitätöi takuun. Ota meihin yhteyttä, jos tuote on huollettava.
- Älä käytä tätä tuotetta lähellä vettä.

# TP-LINK kolmen vuoden rajoitettu tuotetakuu

Vain TP-LINK-merkkiset tuotteet.

TÄMÄ TAKUU MYÖDITÄÄ KÄYTTÄ JÄLLE TIETTY JÄ LAILLISIA OIKEUKSIA, JA HÄNELLÄ VOI OLLA MUITA OIKEUKSIA, JOTKA VAIHTELEVAT OSAVALTIOITTAIN (TAI MAA- TAI ALUE-KOHTAISESTI).

SIINÄ MÄÄRIN KUIN LAKI SEN SALLII, TÄMÄ TAKUU JA SEN MUKAISET KORJAUSKEINOT OVAT YKSINOMAISIA JA KORVAAVAT KAIKKI MUUT TAKUUT, KORJAUSKEINOT JA EHDOT.

TP-LINK takaa, että TP-LINK-merkkinen laitteistotuote, joka saapui alkuperäisessä pakkauksessa, ei sisällä materiaali- eikä valmistusvirheitä normaalissa, TP-LINKsin ohjeiden mukaisessa käytössä, KOLMENA VUOTENA siitä päivämäärästä, jona loppukäyttäjä sen alun penin hankki.

### Nederlands

#### Veiligheidsinformatie

- Als een product een aan/uit toets heeft, biedt die één mogelijkheid om het product uit te schakelen. Bij producten zonder aan/uit toets is de enige manier om het product volledig uit te schakelen het product of de netspanningadapter van de stroomtoevoer af te koppelen. Het afgekopelde apparaat moet normaal kunnen worden gebruikt.
- Dit product niet openmaken of er onderhoud aan proberen te verrichten; u kunt blootgesteld worden aan gevaarlijke hoogspanning of andere risicos. Door het openmaken van een verzegelde component of verzegeld(e) product(en) komt de garantie te vervallen. Voor product service kunt u contact met ons opnemen.
- Dit product niet in de buurt van water gebruiken.

# TP-LINK 3-jarige beperkte productgarantie

Geldt alleen voor producten van het merk TP-LINK.

DEZE GARANTIE GEEFT U SPECIFIEKE WETTELIJKE RECHTEN EN U KUNT NOG ANDERE RECHTEN HEBBEN, DIE PER LAND (OF PER PROVINCIE) KUNNEN VERSCHILLEN.

VOOR ZOVER TOEGESTAAN DOOR DE PLAATSELIJKE WETGEVING ZIJN DEZE GARANTIE EN HET VERMELDE VERHAAL EXCLUSIEF EN KOMEN DIE IN DE PLAATS VAN ALLE ANDERE GARANTIES, VERHALEN EN VOORWAARDEN.

TP-LINK geeft garantie op het hardware product van het merk TP-LINK in de originele verpakking voor gebreken in materialen en fabricage indien normaal gebruikt in overeenstemming met de richtlijnen van TP-LINK gedurende een periode van DRIE JAAR na de oorspronkelijke datum van aanschaf via de detailhandel door de eindgebruiker-koper.

### Svenska

### Säkerhetsinformation

- Om en produkt har en strömbrytare (power on/off) är det ett av sätten att stänga av produkten. Produkter som inte har strömbrytare kan enbart stängas av genom att koppla från produkten eller nätadaptern från strömkällan. Den frånkopplade enheten ska fortsätta vara driftsklar.
- Försök inte öppna produkten eller utföra service på den, det kan utsätta dig för hög spänning eller andra risker. Att öppna en försluten komponent eller produkt upphäver garantin. Kontakta oss för service.
- Använd inte produkten nära vatten.

## TP-LINK tre års begränsad produktgaranti

Enbart för produkter av märket TP-LINK.

DEN HÄR GARANTIN GER DIG SPECIFIKA FORMELLA RÄTTIGHETER OCH DU KAN HA ANDRA RÄTTIGHETER SOM VARIERAR FRÅN LAND TILL LAND (ELLER RÖVINS).

I DEN OMFATTNING SOM LOKALA LAGAR TILLÅTER ÄR DENNA GARANTI OCH GOTTGÖRANDEN EXKLUSIVA OCH I STÄLLET FÖR ALLA ANDRA GARANTIER, GOTTGÖRANDEN OCH VILLKOR.

TP-LINK garanterar maskinvara av märket TP-LINK i sin originalförpackning mot defekter i material eller sammansättning vid normal användning enligt TP-LINKs riktlinjer under en period på TRE ÅR från det ursprungliga inköpsdatumet för

#### slutanvändaren.

### Norsk

#### Sikkerhetsinformasjon

- Når et produkt har en strømknapp, kan denne brukes til å slå produktet av. Den eneste måten å slå av produkter uten strømknapp helt er å koble produktet fra strømadapteren eller koble denne fra stikkontakten. Den frakoblede enheten skal være driftsklar.
- Dette produktet må ikke åpnes eller forsøkes reparert; slike handlinger kan utsette deg for farlig høyspenning og andre farer. Garantien oppheves hvis en forseglet komponent eller et forseglet produkt åpnes. Kontakt oss i tilfelle produktet trenger vedlikehold.
- Ikke bruk dette produktet i nærheten av vann.

### TP-LINKs begrensede produktgaranti for tre år

Gjelder kun for produkter merket TP-LINK.

DENNE GARANTIEN GIR DEG SPESIFISERTE, RETTSLIGE RETTIGHETER, OG I TILLEGG KAN DU HA ANDRE RETTIGHETER SOM VARIERER MED JURISDIKSJON (ETTER LAND).

I DEN UTSTREKNING DET ER TILLATT I HENHOLD TIL LOKAL LOV ER DENNE GARANTIEN OG LØSNINGENE SOM HER ER FREMSATT EKSKLUSIVE OG ERSTATTER ALLE ANDRE GARANTIER, LØSNINGEN OG BETINGELSER.

TP-LINK garanterer at det TP-LINK-merkede maskinvareproduktet som ligger i den originale emballasjen er fri for feil i materialer og utførelse når det brukes på normal måte i samsvar med TP-LINKs retningslinjer i en periode på TRE ÅR fra den datoen slutbrukeren opprinnelig kjøpte produktet fra en forhandler.

### Dansk

#### Sikkerhedsinformation

- Du kan tænde/slukke for enheden ved at benytte Tænd/Sluk knappen. På produkter der ikke er udstyret med en Tænd/Sluk knap, er den eneste måde at afbryde enheden på, at udtrække ledningen eller adapteren til strømkilden. Den afbrudte enhed skal forblive klart li brug.
- Undlad at åbne enheden eller forsøge at reparere det. Du vil være udsat for højspænding eller andre risici. Hvis du åbner en forsøglet komponent eller produkt(er) bortfalder garantien. Hvis du har brug for vedligeholdelse, bedes du kontatke os.
- Undlad at benytte enheden i nærheden af vand

# TP-LINK tre års begrænset produktgaranti

Gælder kun TP-LINK mærkevarer.

DENNE GARANTI GIVER DIG SPECIFIKKE JURIDISKE RETTIGHEDER OG DU KAN HAVE ANDRE RETTIGHEDER SOM VARIERER FRA STAT TIL STAT (ELLER FRA LAND ELLER PROVINS).

INDENFOR LOVENS RAMMER ER GARANTIEN OG RETSMIDLERNE DER FREMGÅR EKSKLUSIVE OG I STEDET FOR ALLE ANDRE RETTIGHEDER, RETSMIDLER OG BETINGELSER.

TP-LINK garanterer at alle TP-LINK hardware produkter indeholdt i den originale emballage ikke er behæftede med fejl på materialer og håndværk såfremt de bruges efter hensigten og i overensstemmelse med TP-LINK's retningslinjer indenfor en treårs periode fra købsdatoen af den oprindelige slutbruger/køber.

## Türkçe

### Güvenlik Bilgileri

- Cihazın açma/kapama düğmesi varsa, bu cihazı açma/kapama işlemi için kullanlabilecek yolardan birdir. Açma/Kapama düğmesi olmayan ürünler için, cihazı kapatmak için güç adaptor ile bağlantısını kesilmesi gerekmektedir. Bağlantısı kesilen cihaz yeniden takıldığında çalışır durumda olmaldır.
- Cihazın içini açmaya veya tamir etmeye çalışmayınız, zira yüksek voltaj ve diğer risklere maruz kalabilirsiniz. Kapalı bir ürünün veya ürün aksesuarının yetkili olmayan kişilerce açılması önerilmez ve bu işlem cihazı garanti dışı bırakacaktır. Ürününüz hakkında servis hizmeti çin, lütfen bizlerle irtibata geçiniz.
- Ürünü sıvı ortamların yakınında çalıştırmayınız.

## TP-LINK 3 Yıllık Limitli Ürün Garantisi

Yanlız TP-LINK Marka Ürünler için

BU GARANTİ SİZE ÇEŞİTLİ KANUNİ HAKLAR SAĞLAR, AYRICA YEREL UYGULAMALARDA (ÜLKE/EYALET) BÖLGE BAZINDA FARKLI HAKLARA DA SAHİP OLUNABİLİR

ISBU GARANTİ BELGESİ VE YAPTIRIMLAR TAMAMEN ÖZELDİR VE YEREL KANUNLARIN BELİRTTİĞİ ÖLÇÜLER ÇERÇEVESİNDE DİĞER GARANTİ BELGELERİ VEYA YAPTIRIMLARIN YERİNE GEÇEMKTEDİR.

TP-LINK, original kutu içerisinde yer alan TP-LINK markasına haiz donanım ürününün, TP-LINK kılavuzlarında belirtildiği şekilde normal kullanımı durumunda son kullanıcının satın aldığı tarihten itibaren 3 yıl boyunca işçilik veya kullanılan parçalar sebebiyle anzalanmayacağını tahhüt eder.

Öngörülen Kullanım Ömrü: 5 yıl